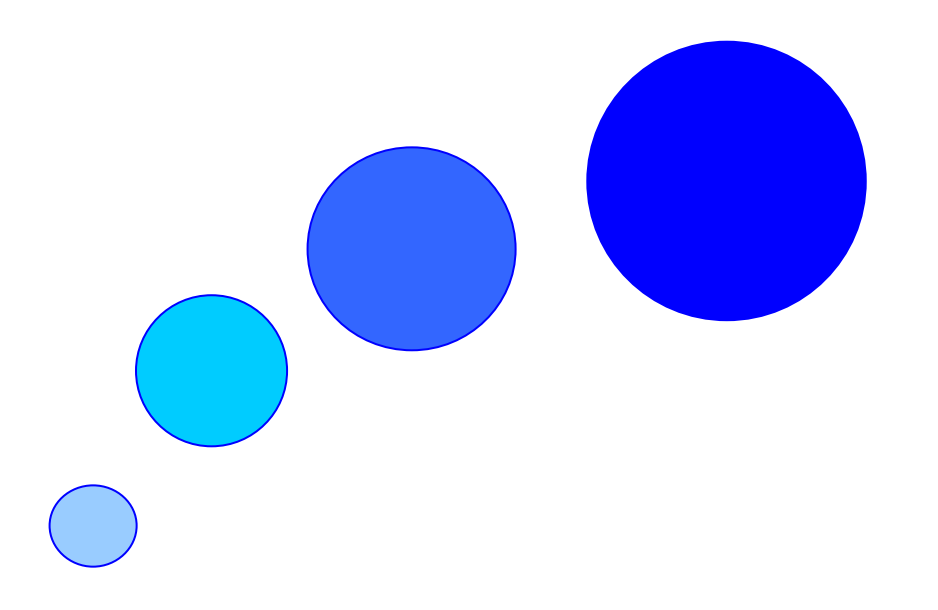

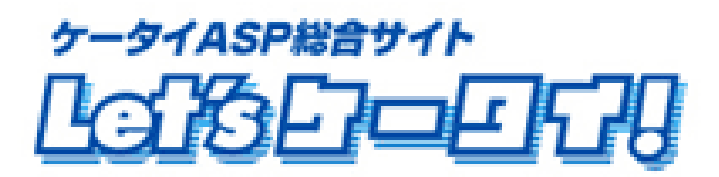

#### 2009年7月 Let's ケータイ! Ver.2. 3基本操作マニュアル

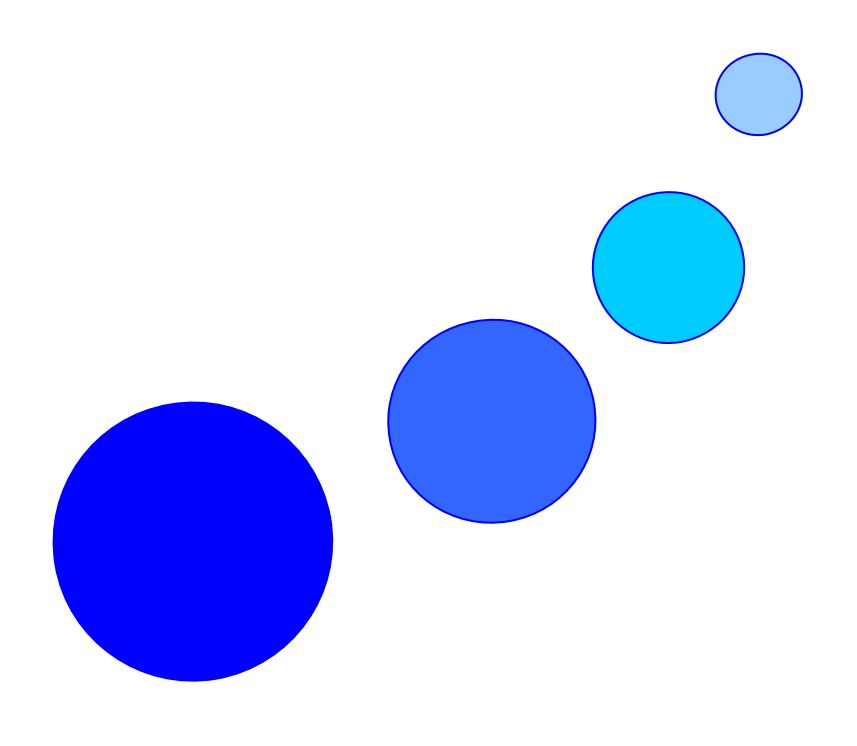

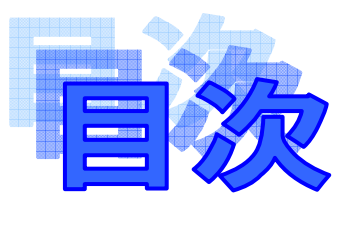

#### 0はじめに

〇本書内容・各種操作に関するお問合せについて

#### 1. 準備

| 【1-1】インストールと起動・・・・・・・・・・・・・・・・・・・・・・・・・・・・・・・・・・・・ |
|----------------------------------------------------|
|----------------------------------------------------|

#### 2. 基本操作

| 【2-1】 | サイト作成・更新について3                              |
|-------|--------------------------------------------|
| [2-2] | 画面構成 · · · · · · · · · · · · · · · · · · · |
| [2-3] | プログラムメニュー・・・・・5                            |
| [2-4] | ワークエリア・・・・・・・・・・・・・・・・・・・・・・・・6            |

#### 3. ページ作成

| 【3-1】画面について・・・・・7                               |
|-------------------------------------------------|
| 【3-2】フォルダ・ページ・サブページの追加・・・・・・・・8                 |
| 【3-3】フォルダ・ページの削除10                              |
| 【3-4】フォルダ・ページの移動・・・・・・・・・・・・11                  |
| 【3-5】ページアイコンの説明・・・・・・12                         |
| 【3-6】パーツについて                                    |
| 【3-7】テキスト・・・・・・・・・・・・・・・・・・・・・・・・・14            |
| リンク・・・・・18                                      |
| [3-8] マ−≠−·····22                               |
| 【3-9】イメージ・・・・・・23                               |
| 【3-10】 フラッシュ                                    |
| 【3-11】改行 ······27                               |
| 【3-12】罫線                                        |
| 【3-13】外部イメージ                                    |
| 【3-14】地図機能 ···································· |
| 【3-15】 SEOについて ······32                         |
| 【3-16】認証について                                    |
| 【3-17】保存                                        |
| 【3-18】 ヘッダ・フッダ機能                                |

#### 4. プレビュー

| [4-1] | プレビューの表示方法・・・・・・・・・・・・・・・・・・38              |
|-------|---------------------------------------------|
| [4-2] | キャリア別プレビューの設定方法・・・・・・・・・・・・・・・・40           |
| [4-3] | 携帯でプレビュー確認・・・・・・・・・・・・・・・・・・・・・・・・・・・・・・・41 |

#### 5. 公開

| 【5-1】公開設定・・・・・・・・・・・・・・・・・・・・・・・・・・・・・・・・・・・・ | 42 |
|-----------------------------------------------|----|
| 【5-2】公開解除                                     | 43 |

#### 6. 集計・分析

| 【6-1】 | 集計・分析の画面の構成・・・・・44                         |
|-------|--------------------------------------------|
| [6-2] | サイト分析・・・・・45                               |
| [6-3] | 端末分析 · · · · · · · · · · · · · · · · · · · |
| [6-4] | SEO 分析 · · · · · · · · · · · · · · · · · · |

#### 7. バックアップ

| 【7-1】 | フォルダのバックアップ・・・・・・・・・・・・・・・・・・ | 19 |
|-------|-------------------------------|----|
| [7-2] | バックアップファイルのインポート・・・・・         | 50 |

#### 8. スタッフ追加

| 【8-1】スタッフ追加・・・・・・・・・・・・・・・・・・・・・・・・・・・・・・・・・・・・ | 51 |
|-------------------------------------------------|----|
|-------------------------------------------------|----|

#### 8. 終了

|--|

#### はじめに

この度は、『携帯 ASP 総合サイト Let's ケータイ! (以下 Let's ケータイ!)』を導入 頂き、誠にありがとうございます。

本書は、2007年9月にリリースされた「Let'sケータイ! Ver.2.0」の操作マニュアルです。

本書は、全てのユーザー様にLet'sケータイ!を簡単にご利用いただけるよう、画像と 解説でわかりやすく説明しております。ご不明点やご意見などお気づきの点がございましたら、 弊社カスタマーサポートまでご連絡ください。

Let's ケータイ!サポート 】
 メールでのお問合せ: <u>support@lets-ktai.jp</u>
 営業時間: 平日 10:00~18:00

#### 本書内容・各種操作に関するお問合せについて

弊社では、Let'sケータイ!に関する各種ご案内サービスをご提供しております。 Let'sケータイ!に関する各種問合せ、ご意見、ご要望につきましては、カスタマーサポ ートセンターまでお問合せください。

- << ご質問方法について >> 弊社では、メールおよび電話にて対応しております。
  - メールでの問合せ メールでの問合せは、弊社 Web サイトの質問フォームからお問合せいただく 方法とカスタマーサポートセンターアドレスに直接お送りいただく方法がござ います。
    - ・ Web サイト質問フォーム : http://lets-ktai.jp/ing.html
    - ・ カスタマーサポートセンターアドレス: support@lets-ktai.jp

電話での問い合わせ
 Let's 携帯チラシ!のお客様はメールのみのお問合せとなっております。
 恐れ入りますが、ご了承ください。

- << ご回答について >> ご回答は、基本的にご質問いただいた手段によってお返事申し上げます。 ご質問の内容によっては回答に数日ないしそれ以上の期間を要する場合がありま すのでご了承ください。
- << お問合せ対応時間 >> 平日10時~18時(土日祝日はお休みとさせていただいております)。

株式会社 ネットドリーマーズ Let'sケータイ!カスタマーサポートセンター

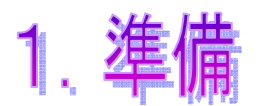

[1-1] Let's ケータイ!ご利用時の注意事項について

Let'sケータイ!のインストールを行う際、以下の場合ですと、別途設定が 必要となります。必ずご注意ください。

プロキシ経由の接続の場合

プロキシ経由でインターネットに接続している場合は、エラーメッセージが表示され、 Let'sケータイ!を起動することができません。

【 対応方法 】

ライセンスファイルに修正を加えることでご利用いただけます。 エラーメッセージが表示された場合は、Let'sケータイ!サポート窓口までお問合せ下さい。

Windows Vista でご利用される場合

<u>Windows</u> Vista でご利用の場合は、別途設定が必要となります。 必ず Vista 用インストールマニュアルをご確認のうえ、ご利用下さい。

その他、何らかのエラーメッセージが表示された場合は、エラーメッセージの表示内容を コピーして頂き(キャプチャー・プリントスクリーンなど)、カスタマーサポートまで お問合せ下さい。

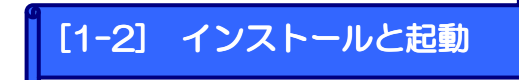

Let'sケータイ!を利用する場合、アプリケーションのインストールが必要となります。 インストールの方法につきましては、別紙のインストールマニュアルをご利用ください。

インストールマニュアルをなくしてしまった・・などありましたら、カスタマーサポート までお問合せください。

問合せ窓口 : Let's ケータイ!カスタマーサポート窓口 【 お問合せ 】 support@lets-ktai.jp 【 受付時間 】 平日10時~18時 (土日祝定休)

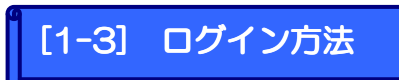

インストールが終了しましたら、実際に利用を行っていきましょう。 インストールが完了しますと、自動的に、デスクトップに以下のアイコンが表示されます。

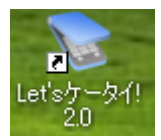

このアイコンをダブルクリックしますと、以下のログイン画面が表示されます。 予めメールに記載されています、ログインID・パスワードを入力し、ログインして下さい。

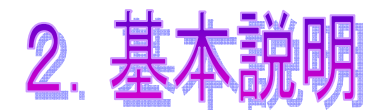

## [2-1] サイト作成・更新について

『Let's ケータイ!』で作成できる携帯サイト画面の代表的な機能を紹介します。 サイト作成のイメージをご確認下さい。

それぞれの機能の利用方法は、参照ページを参考にして下さい。

(ここで紹介した内容は機能の一部。詳しくは目次参照。)

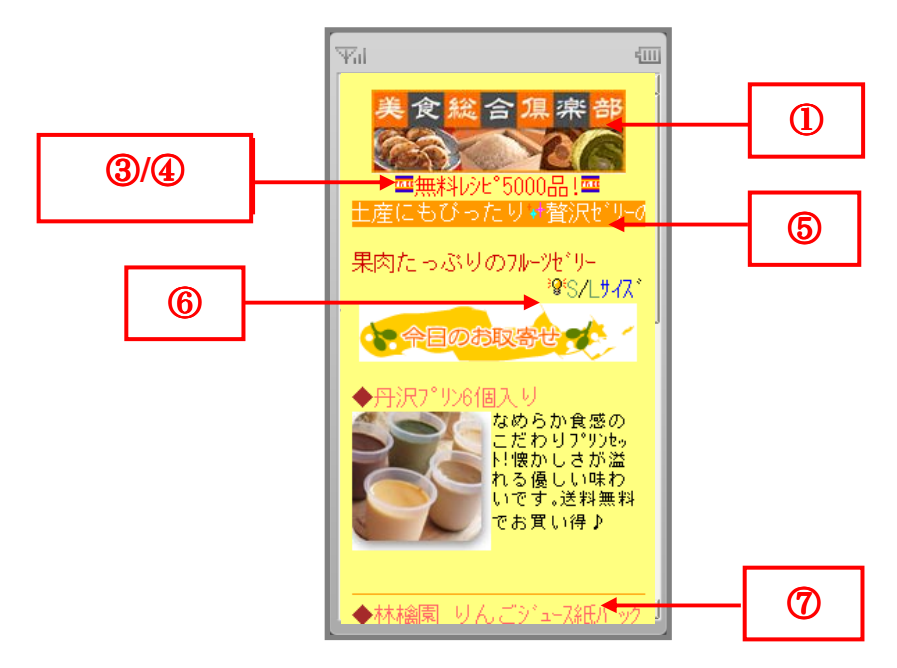

|   | — 機能 —   | 一 用途 —                              | —解説ページ—                    |
|---|----------|-------------------------------------|----------------------------|
| 1 | 『画像添付』   | オリジナルの画像を添付したい                      | P.23                       |
| 2 | 『 テキスト 』 | テキスト(文字や絵文字)を入力したい                  | P.14                       |
| 3 | 『 プリンク 』 | 点滅文字を配置したい                          | P.16                       |
| 4 | 『絵文字』    | 6 キャリア対応の絵文字を配置したい                  | P.15                       |
| 6 | 『マーキー 』  | 移動文字を配置したい<br>(画面上での移動パターンは、各種設定可能) | P.22                       |
| 6 | 『 リンク 』  | リンクを設定したい                           | P.18<br>※画像リンクは<br>各ページを参照 |
| Ø | 『罫線』     | 線を入れたい                              | P28                        |

ログインを行うと以下設定画面(各種設定画面)が表示されます。 LKの各種設定画面は、『2つの画面』から成り立っています。

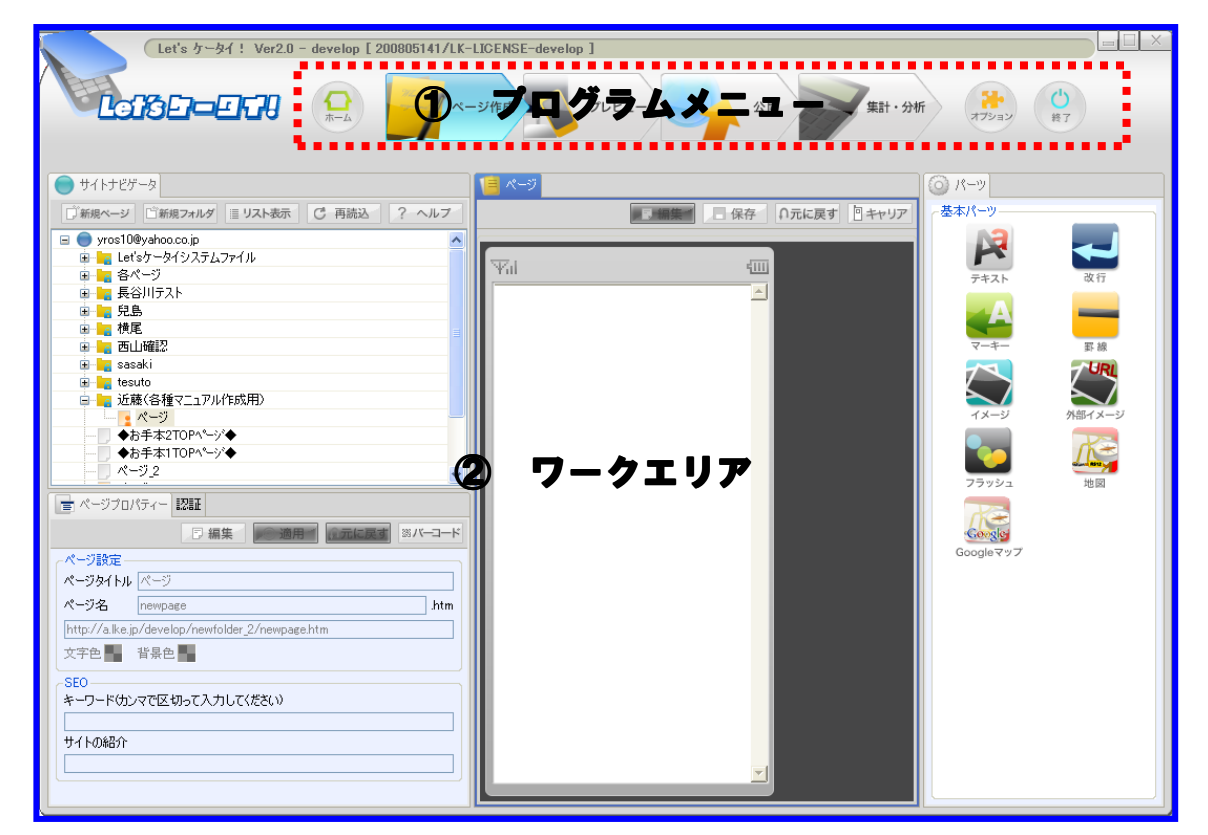

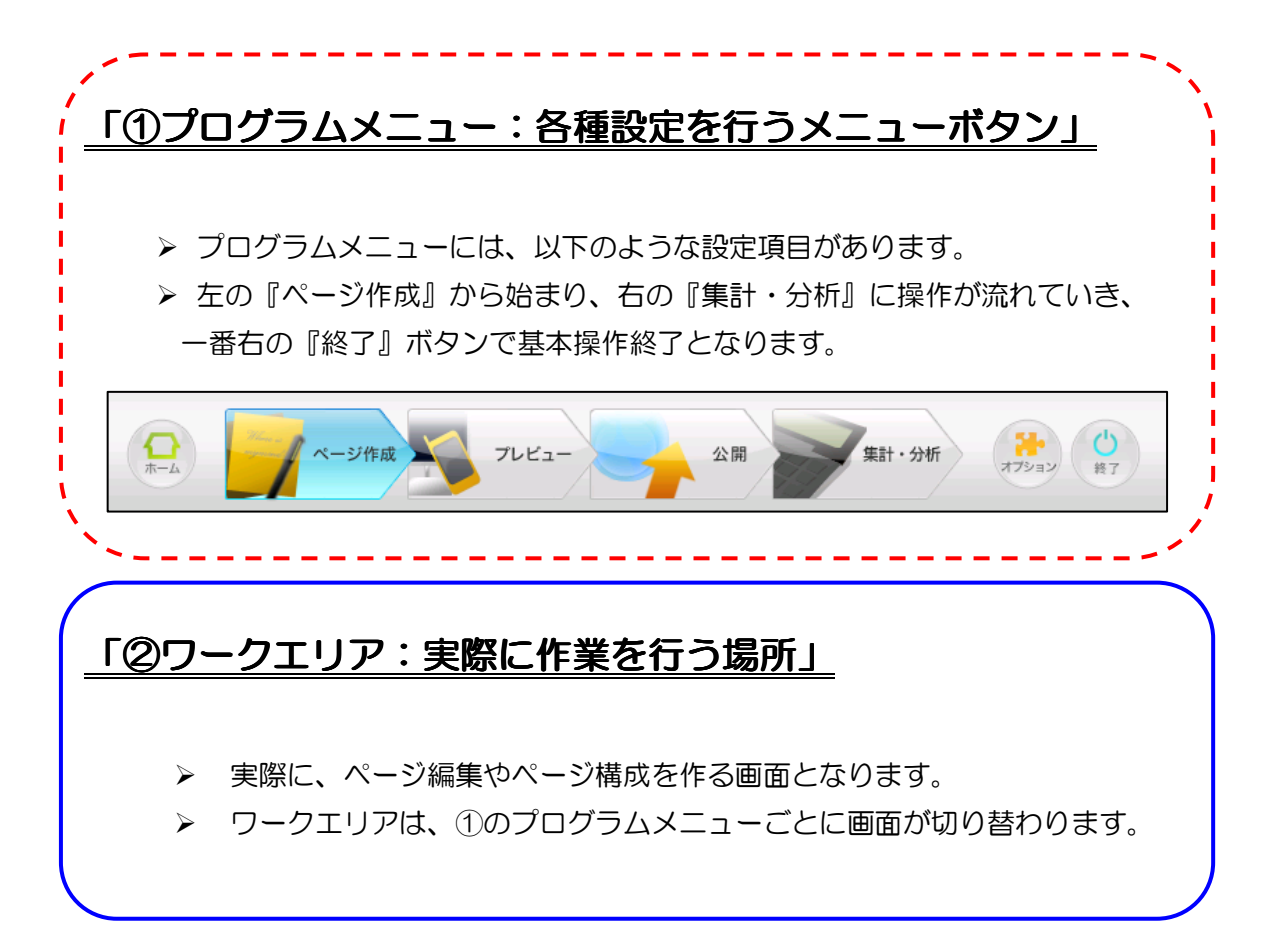

## [2-3] プログラムメニュー

プログラムメニューとは、各種設定を行うボタンとなります。 プログラムメニューには、以下項目があり、画面左項目(①ページ作成)から、 右項目(⑦終了)へ作業が流れていきます。

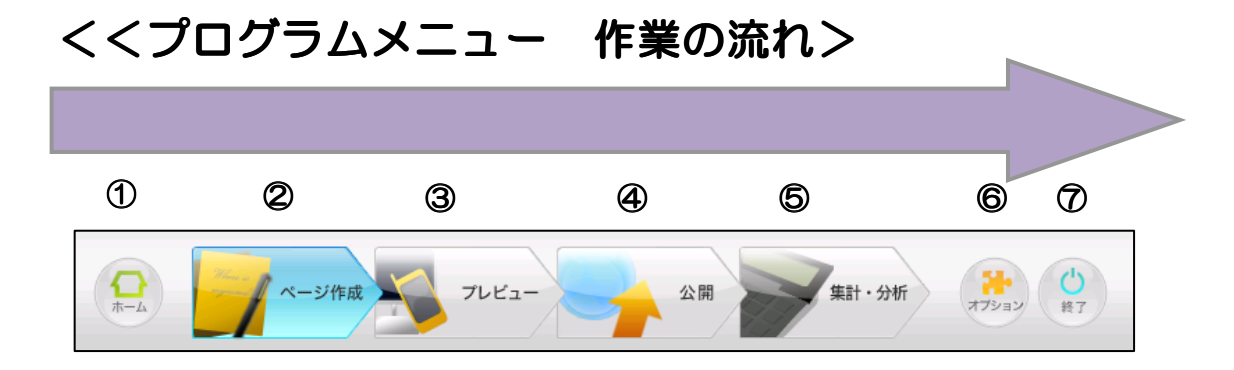

| 項目 | 名称        | 内容                                                |
|----|-----------|---------------------------------------------------|
| 1  | 『 ホーム 』   | "Let'sケータイ!"の公式サイトを表示します。                         |
| 2  | 『 ページ作成 』 | 各ページの中身を作成、編集します。                                 |
| 3  | 『 プレビュー 』 | キャリア・機種ごとに作成したページがどのように見<br>えるかプレビュー(確認)します。      |
| 4  | 『公開』      | ページ毎に公開設定をします。<br>(即時公開、日時指定公開設定が可能です。)           |
| 6  | 『 集計・分析 』 | 公開しているサイトのアクセス集計を行います。                            |
| 6  | 『 オプション 』 | アンケートや顧客管理など、オプション機能の<br>設定をする画面です。(別途申し込みが必要です。) |
| Ø  | 『終了』      | 終了(ログアウト)します。                                     |

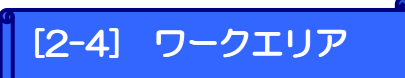

実際にページ編集やページ構成を作るなど、<u>作業を行う画面</u>となります。 それぞれのプログラムメニュー(前頁参照)を選択すると、プログラムメニューに合わ <u>せて、ワークエリアが切り替わります。</u>

< プログラムメニュー >

く ワークエリア >

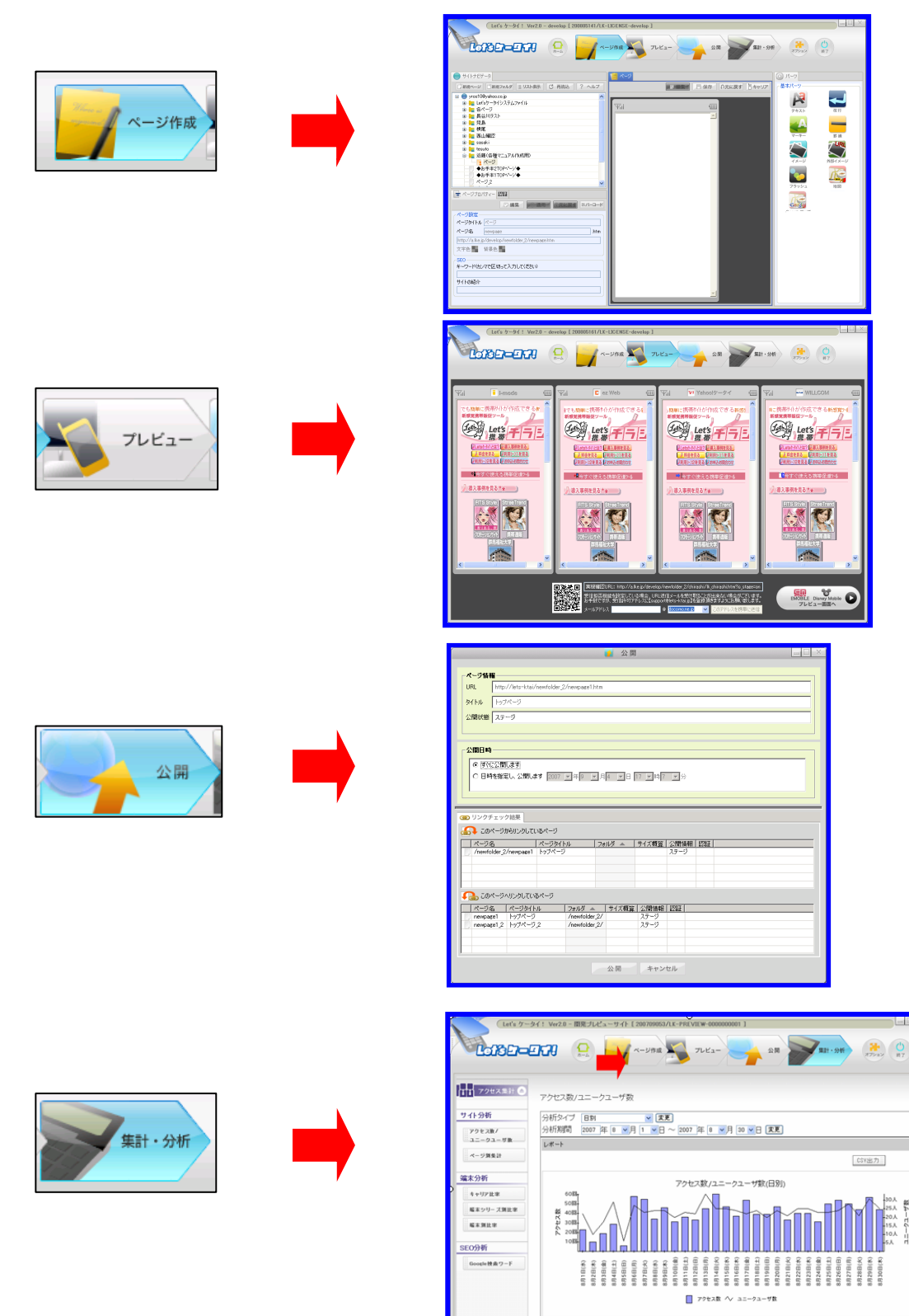

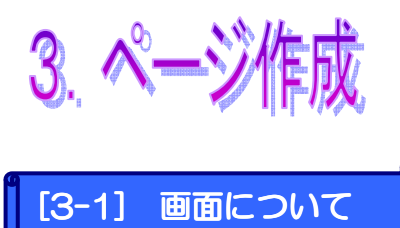

プログラムメニューの『ページ作成』では、ページの作成やページ構成・サイトの管理を 行います。ページ構成の基礎を作る大切な画面になります。

<ページ作成の画面構成>

| Let's ケータイ! Ver2.0 - develop [ 200805141/LK-L)                                                                                                    | ICENSE-develop ]                                                                       |                                                                                                    |
|----------------------------------------------------------------------------------------------------|----------------------------------------------------------------------------------------|----------------------------------------------------------------------------------------------------|
|                                                                                                    | 2/作成 フレビュー 公開 (集計・分析)                                                                  | ()<br>オジョン                                                                                                    |
| サイトナビゲータ     新原ページ 新原ページ 新原ページ 新原ページ 新原ページ (新原ページ)     サyos1009yshoaco.jp     サームトオウンステムファイル     サーム 日本 クリンステムファイル     サーム 日本 日本 日本 日本 日本 日本 日本 日本 日本 日本 日本 日本 日本                                                                                                    | К-Э         С           Ганала         С           Уні         С           З         С | //-ツ<br>\$\$//-ツ<br>\$7+3.►<br>Q f7<br>S ± 8<br>(X-2)<br>(X-2)<br>( |
| マージウロ/5ィー 認証       マージョン       マージョン       ページタイトル       ページタイトル       ページタイトル       ページタイ       パージー       ページター       パージー       パージー       パージー       パージー       パージー       パージー       パージー       アージー       日本       110000       110000       110000       110000       110000       110000       110000       110000       110000       110000       110000       1100000       110000       110000       110000       110000       110000       110000       110000       110000       110000       110000       110000       110000       110000       110000       110000       110000       110000       110000       110000       110000       110000       110000       110000       110000       110000       110000       110000       110000       110000 | Y                                                                                      | Google 777                                                                                                    |

|   | 名称            | 内容                                                                 |
|---|---------------|--------------------------------------------------------------------|
| 1 | 『 サイトナビゲータ 』  | サイトのページ構成を作成・編集する画面です。<br>ページ毎のステータス(ページ編集中・公開中・<br>未公開)等の確認もできます。 |
| 2 | 『 ページプロパティー 』 | ページのタイトルやリンク先(外部リンク)、SEO<br>などの設定を行う画面です。                          |
| 3 | 『 ページ 』       | 実際サイトに表示されるページの中身を<br>作成する画面です。                                    |
| 4 | 『 パーツ 』       | ③で使用する基本項目です。<br>ページを作成するために必要なパーツとなります。                           |

#### [3-2] フォルダ・ページ・サブページの追加

作成するサイトごとにフォルダを作成します。また、各ページも同様に追加します。

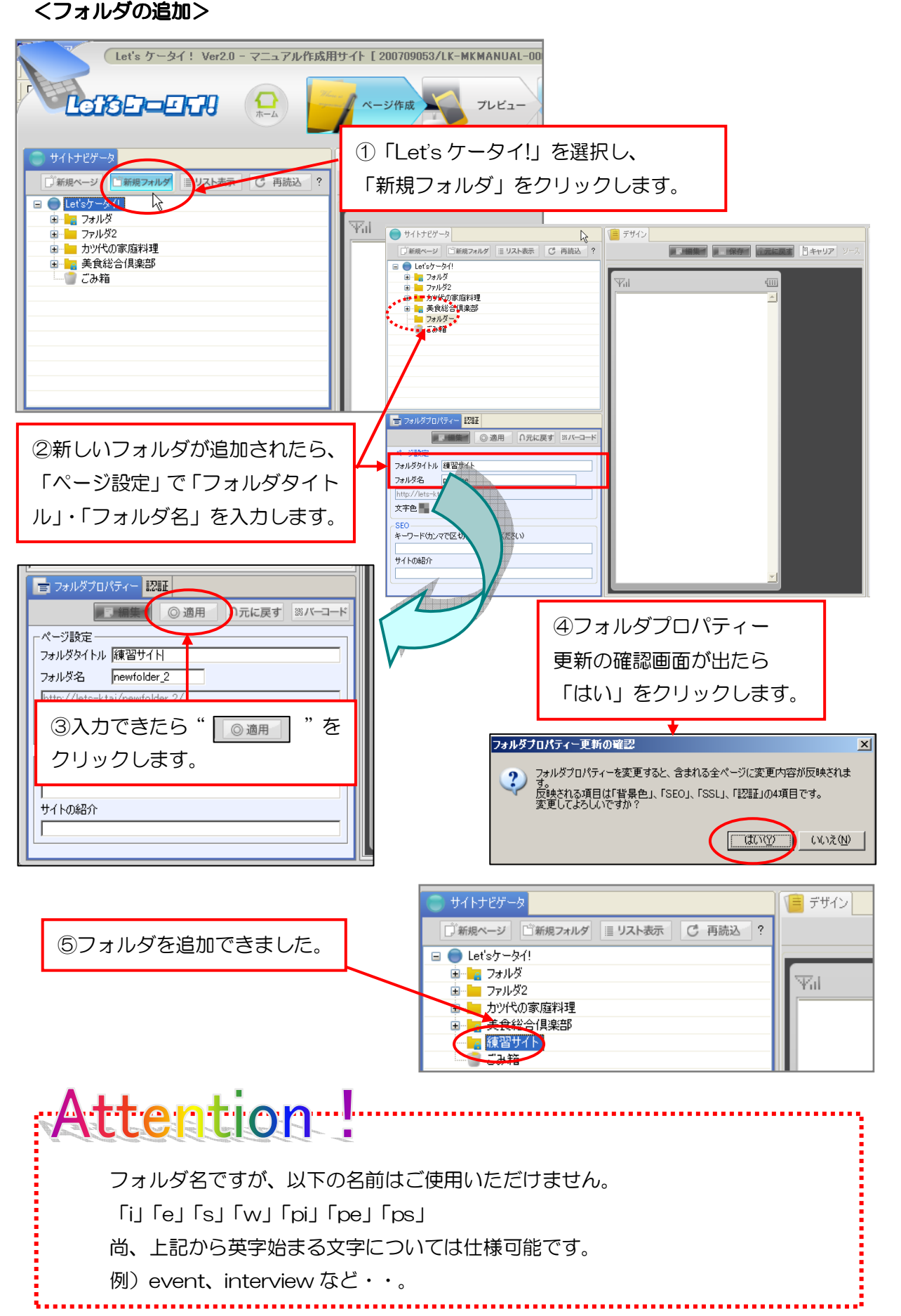

#### <ページの追加>

フォルダを作成できたら、各ページを追加します。

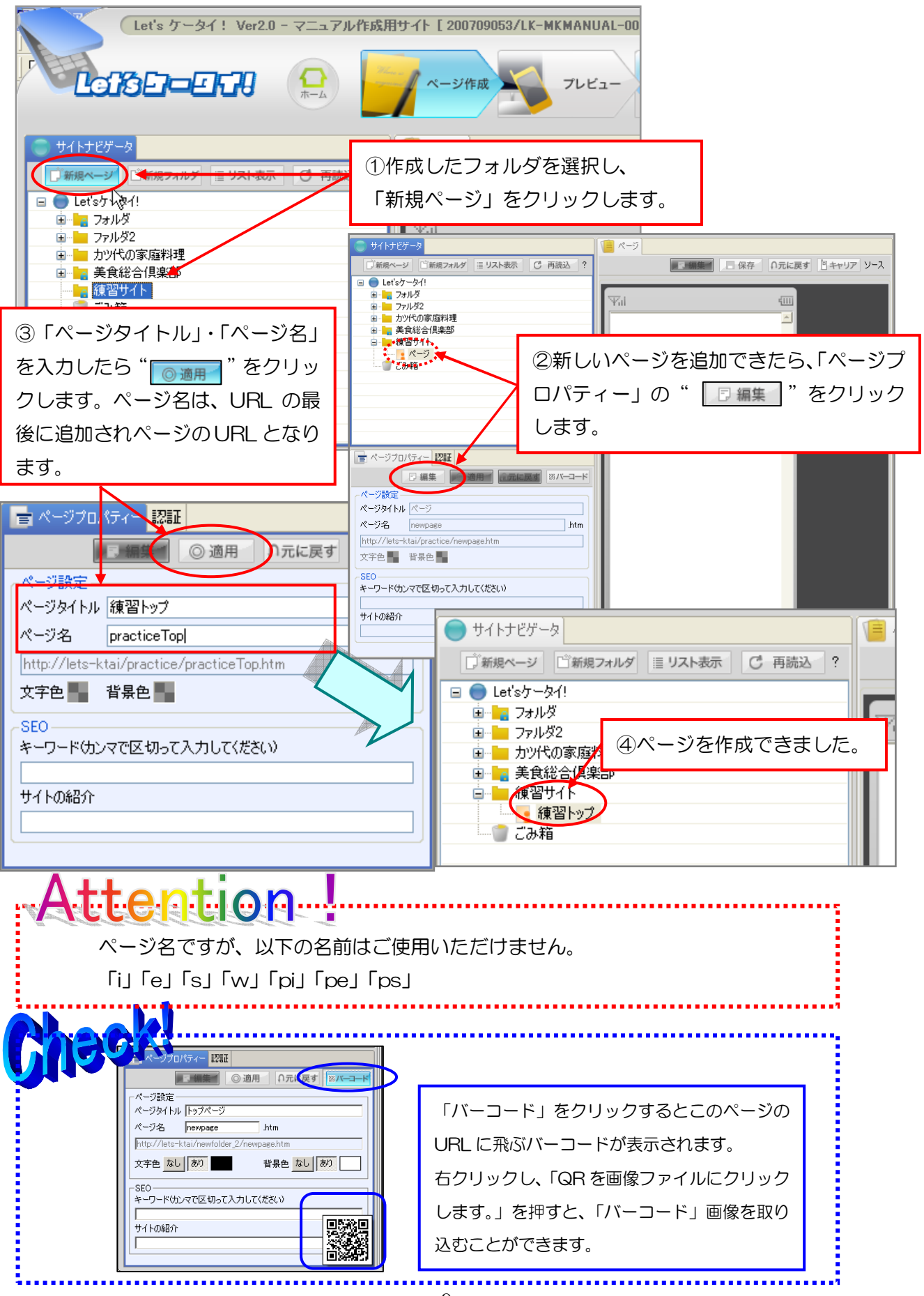

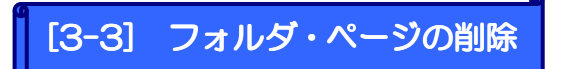

フォルダ・ページを削除する場合は、下記の操作を行います。 削除すると、元に戻せないので注意してください。

#### <フォルダを削除する>

<ページを削除する>

| Let's ケータイ! Ver2.0 - マニュアル作成用サイト [ 200709053/LK-MKMANL                                                                                                    | JAL-000000001                                                                      |
|----------------------------------------------------------------------------------------------------|------------------------------------------------------------------------------------|
|                                                                                                    | ①削除したいフォルダの上で右クリック                                                                 |
| サイトナビゲータ     「新規マージ ご新規フォルダ ヨリスト表示 C 再読込 ?     「「新規マージ ご新規フォルダ ヨリスト表示 C 再読込 ?                                                                                                    | し、「削除」をクリックします。                                                                    |
| ■     Let \$3 / - 5/1 / 5       ■     2 / 7 / b / 5       ■     2 / 7 / b / 5       ■     7 / b / 5 / 5       ■     7 / b / 5 / 5       ■     7 / b / 5 / 5       ■     7 / b / 5 / 5       ■     7 / b / 5       ■     7 / b / 5       ■     7 / b / 5       ■     7 / b / 5       ■     7 / b / 5       ■     7 / b / 5       ■     7 / b / 5       ■     7 / b / 7       ■     7 / b / 7 | ②削除しようとしているページにリンクが<br>なされている場合、下記のメッセージが表示<br>されます。削除していい場合は、「はい」を<br>クリックし削除します。 |
| フォルダン     Display       アオルダン     1000000000000000000000000000000000000                                                                                                    | ページの を更確認                                                                          |
| La constante de la constante de la constante de la constante de la constante de la constante de la constante de                                                                                                    | キャンセル #押を行きせずに終了します。<br>「はいな」 いいえい キャンセル                                           |
|                                                                                                    | -ロッ<br>2間接線 認証 サイトの説明 キーワード<br>「リンクチェック」でど<br>このページがリンクレス                          |
| ※チェック771紫となるのは、サーバに1年存されているページのみです。                                                                                                    | いるか確認できる。                                                                          |

フォルダを削除すると、中に作成したページもまとめて削除されます。

#### (Let's ケータイ! Ver2.0 - マニュアル作成用サイト [ 200709053/LK-MKMANUAL-000 / ページ作成 フレビュー (盲 練習トップ リ □新規フォルダ ヨリスト表示 〇 再読込 ? ■ 編集 日保存 Ω元に戻 sウージョ フォルダ ファルダ2 4111 代の家庭料理 11総合倶楽部 削除したいページの上で右クリックし、 表示 「削除」をクリックします。 新規ページ Ctrl+N Ctrl+F ┣┢ 新規フォルダ ≪ 切り取り בארו elete —K ページタイトル 練習 → このフォルダをエクスボ・ ページ名 pra そこのフォルダ http://lets-ktai// 文字色 番 皆 550 Ctrl+P キーワードウンマで 🔚 プロパティー

[3-4] フォルダ・ページの移動

フォルダやページは移動することができます。操作方法は、同じなのでここではページの 移動で確認します。

| Let's ケータイ! Ver2.0 - LK20マニュアルド | 乍成用サイト [ 200708211/LK-TRIAL-4896787987 ] | ]           |
|---------------------------------|------------------------------------------|-------------|
|                                 | ページ作成 プレビュー                              | 公開          |
|                                 | 「 トップページ                                 |             |
| □新規ページ □新規フォルダ ≣ リスト表示 ○ 再読込    |                                          | オ 同七日17 V-7 |
|                                 | ● ①移動したいページを好                            | 子きな位置       |
| パージン アキスト画面                     | にドラッグします。                                |             |
|                                 |                                          |             |
|                                 |                                          |             |
| CONT                            |                                          |             |
|                                 |                                          |             |
|                                 |                                          |             |

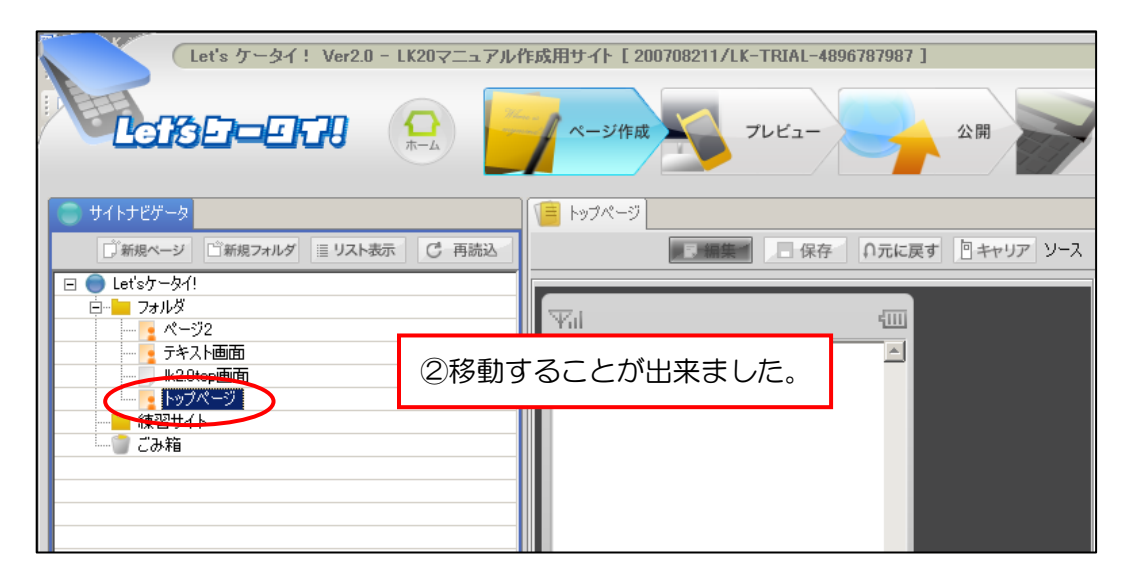

| <ul> <li>他のフォルダからページを移動する場合、ページプロ</li> <li>パティーの「ページ名」を変更していないとページ名</li> <li>がかぶってしまい、上書きのメッセージが表示される</li> <li>ことがあります。(変更方法は、P9参照)</li> </ul> | サイトナビゲータ     「新聞ページ 「新聞クォルダ ■ リスト表示 (2) 再読込     日 ● レビウータイ     日 ● レビウータイ     日 ● レビウータータイ     日 ● レビウーターター     日 ● レビウーターター     日 ● レビウーターター     日 ● レビウーターター     日 ● レビウーターター     日 ● レビウーターター     日 ● レビウーターター     日 ● レビウーターター     日 ● レビウーター     日 ● レビウーター      日 ● レビウーター     日 ● レビウーター     日 ● レー |
|----------------------------------------------------------------------------------------------------|----------------------------------------------------------------------------------------------------|
| Attention<br>他のフォルダからページを移動すると、ページの URL<br>が変わってしまうため、移動したページにリンクを張<br>っていたページがある場合は、リンク切れが発生して<br>しまいます。移動した場合は、必ず確認して下さい。                    |                                                                                                    |

#### [3-5] ページアイコンの説明

サイトナビゲータのアイコンは、現在のページの状態を表しています。 ここでは、アイコンの意味について説明します。

| 🔵 ታイトトップ                   | サイトマップの最上位階層を表します。<br>サイト内のすべてのページはこの中に格納されます。                                            |
|----------------------------|-------------------------------------------------------------------------------------------|
| <mark>🍘 こみ箱</mark>         | サイトマップから削除されたページやフォルダは一旦この中<br>に保管されます。ごみ箱に保管されているページやフォルダ<br>は、いつでもサイトマップに戻すことができます。     |
| <mark>- ページ(保存済み)</mark>   | 編集を完了し、ステージサーバに保存されている状態のペー<br>ジを表します。この状態では、まだ本番サーバへは公開され<br>ていません。                      |
| - ページ(編集中)                 | ページのデザインまたはプロパティーを編集中の状態を表し<br>ます。                                                        |
| <mark>  。ページ(公開予約中)</mark> | 日時を指定して公開待ち状態になっているページを表しま<br>す。公開予約されているページは、公開が完了するか公開予<br>約が取り消されるまで、編集や削除をすることができません。 |
| 📕 ページ(公開中)                 | 現在公開中のページを表します。<br>公開中のページを編集して保存すると、ページ(保存済み)<br>の状態に戻ります。                               |
| 🧧 フォルダ(保存済み)               | 複数のページをまとめて保管するために利用します。<br>ファイルの中にフォルダを含めることもできます。                                       |
| 📙 フォルダ(編集中)                | フォルダのプロパティーを編集している状態を表します。                                                                |
| 🛕 アンカー                     | ページ内のパーツに対してリンク先設定がされている場合に<br>表示されます。※リンク先を選択する画面で表示されます。                                |

パーツはページ作成の基礎機能が集約されています。それぞれのパーツを利用しページを 作成します。作成したい各パーツを中央の編集画面にドラッグすることによって編集を行 うことができます。

| Let's ケータイ! Ver2.0 - develop [ 200805161/LK                                                                                                    | -LICENSE-develop ]                                                                                                    |                                                                                                    |
|----------------------------------------------------------------------------------------------------|----------------------------------------------------------------------------------------------------|----------------------------------------------------------------------------------------------------|
|                                                                                                    | - <b>少作成 🛐 フレビュー 🦙</b> 公開 💙 集計・分                                                                                                    | 所 洗 ()<br>オフション ()<br>終了                                                                                                    |
| サイトナビゲー>     ・     ・     ・     ・     ・     ・     ・     ・     ・     ・     ・     ・     ・     ・     ・     ・     ・     ・     ・     ・     ・     ・     ・     ・     ・     ・     ・     ・     ・     ・     ・     ・     ・     ・     ・     ・     ・     ・     ・     ・     ・     ・     ・     ・     ・     ・     ・     ・     ・     ・     ・     ・     ・     ・     ・     ・     ・     ・     ・     ・     ・     ・     ・     ・     ・     ・     ・     ・     ・     ・     ・     ・     ・     ・     ・     ・     ・     ・     ・     ・     ・     ・     ・     ・     ・     ・     ・     ・     ・     ・     ・     ・     ・     ・     ・     ・     ・     ・     ・     ・     ・     ・     ・     ・     ・     ・     ・     ・     ・     ・     ・     ・     ・     ・     ・     ・     ・     ・     ・     ・     ・     ・     ・     ・     ・     ・     ・     ・     ・     ・      ・     ・     ・     ・     ・     ・     ・     ・     ・     ・     ・     ・     ・     ・     ・     ・     ・     ・     ・     ・     ・     ・     ・     ・     ・      ・     ・      ・     ・     ・      ・      ・      ・      ・      ・      ・      ・      ・      ・      ・      ・      ・      ・      ・      ・      ・      ・      ・      ・      ・      ・      ・      ・      ・      ・      ・      ・      ・      ・      ・      ・      ・      ・      ・      ・      ・      ・      ・      ・      ・      ・      ・      ・      ・      ・      ・      ・      ・      ・      ・      ・      ・      ・      ・      ・      ・      ・      ・      ・      ・      ・      ・      ・      ・      ・      ・      ・      ・      ・      ・      ・      ・      ・      ・      ・      ・      ・      ・      ・      ・      ・      ・      ・      ・      ・      ・      ・      ・      ・      ・      ・      ・      ・      ・      ・      ・      ・      ・      ・      ・      ・      ・      ・      ・      ・      ・      ・      ・      ・      ・      ・      ・      ・      ・      ・      ・      ・      ・      ・      ・      ・      ・      ・      ・      ・      ・      ・      ・      ・      ・      ・      ・      ・      ・      ・      ・      ・      ・      ・      ・      ・      ・      ・      ・      ・      ・      ・      ・      ・      ・     ・     ・     ・ | Lets/18.452/11/1924/0002         Image: Contract of the second second s | <ul> <li>         ★ x / - v          </li> <li>         F + 2x - b          </li> <li>         F + 2x - b          </li> <li>         F + - c          </li> <li>         F + - c      </li> <li>         F + - c      </li> <li>         F + - c      </li> <li>         F</li></ul> |

<各パーツの説明>

| 1 | <b>F</b> <del>7</del> <del>7</del> 7 | テキスト(文字や絵文字)を入力することができます。    |
|---|--------------------------------------|------------------------------|
| 2 | ₹-#-                                 | 移動文字を配置できます。                 |
| 3 | 1×-ジ                                 | イメージ(画像等)を配置できます。            |
| 4 | <b>フ</b> ラッシュ                        | インライン再生のFlash ファイルを配置できます。   |
| 5 | 改行                                   | 改行の設定ができます。                  |
| 6 | 罪 線                                  | 罫線を挿入できます。                   |
| Ø | 小部イメージ                               | 外部URLからイメージ(画像等)を参照し、指定できます。 |
| 8 | 地図 Googleマップ                         | お店の地図を作成することができます。           |

実際の操作方法は次ページを参照ください。

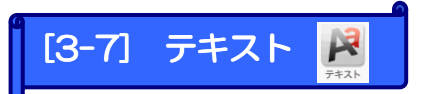

テキスト(文字や絵文字)を入力することができます。 テキストは追加した文字の編集・背景色等を設定できます。

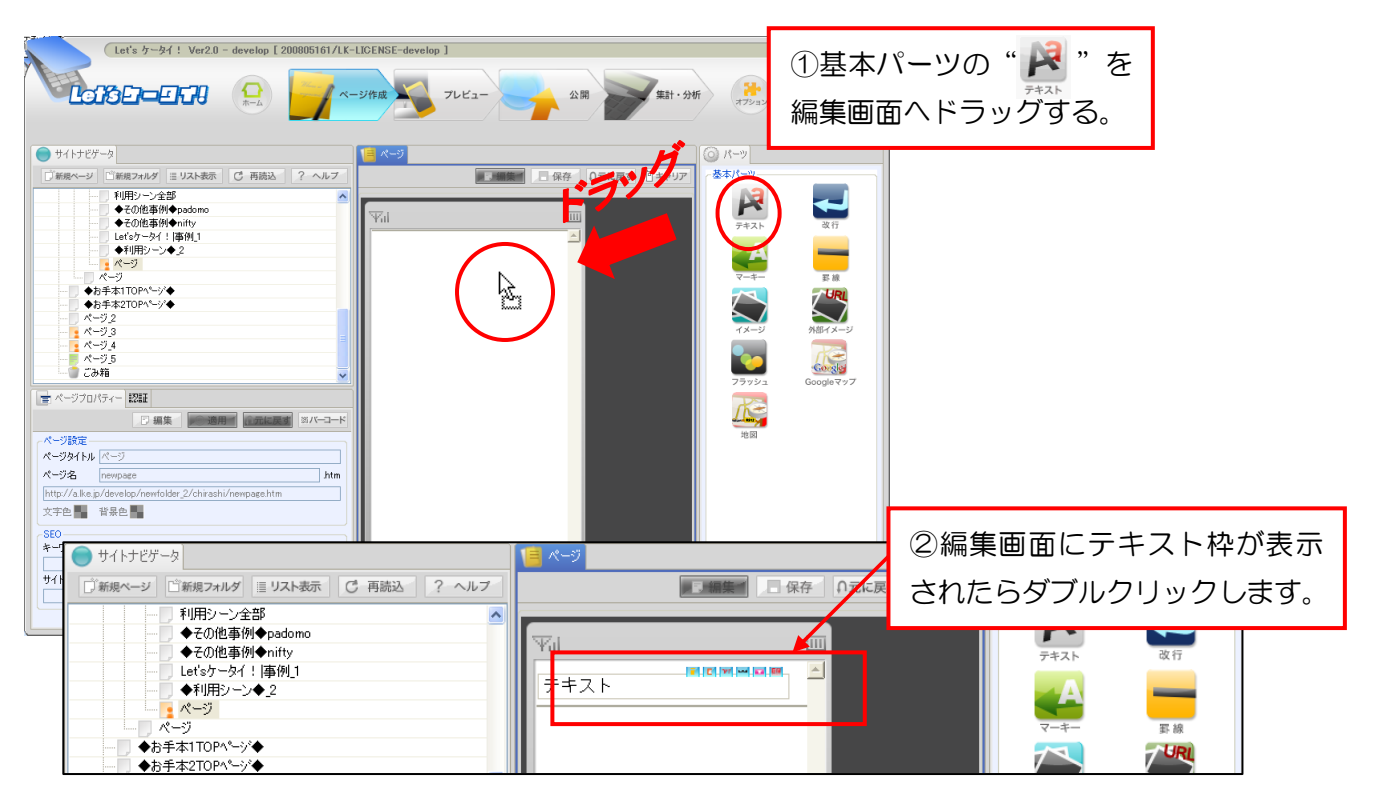

|                                                 | P 🖻                                                                                                    | キスト             |          |
|-------------------------------------------------|----------------------------------------------------------------------------------------------------|-----------------|----------|
| 文字色. <b>王 梁 梁 梁</b><br>無料心化 <sup>°</sup> 5000品! | 王 三 二 ○ パーツ背景色<br>● 全<br>※ co ↑ (<br>※ co ↑ (<br>) ) (<br>※ co ↑ (<br>) ) (<br>※ co ↑ (<br>) ) (<br>※ co ↑ (<br>) ) (<br>※ co ↑ (<br>) ) (<br>) (<br>) (<br>) (<br>) (<br>) (<br>) ( | ③挿入したい文<br>します。 |          |
| リンク設定                                           |                                                                                                    |                 | リンク解释除   |
| リンク文字                                           | URL                                                                                                    |                 | アクセスキー   |
|                                                 |                                                                                                    |                 |          |
|                                                 |                                                                                                    |                 |          |
|                                                 |                                                                                                    |                 |          |
|                                                 |                                                                                                    |                 |          |
|                                                 |                                                                                                    |                 | OK キャンセル |

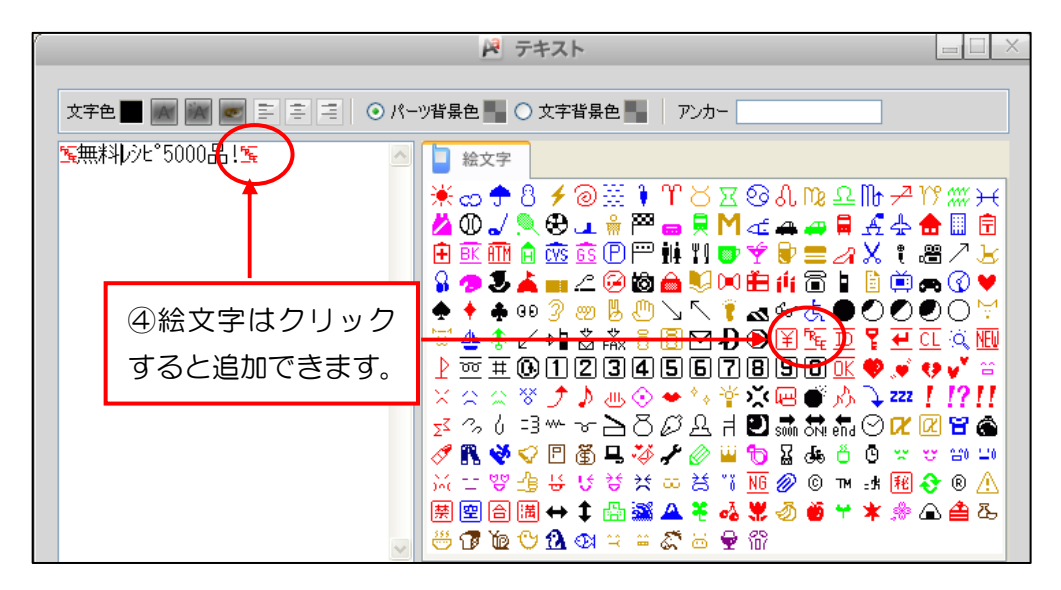

く追加した文字の編集>

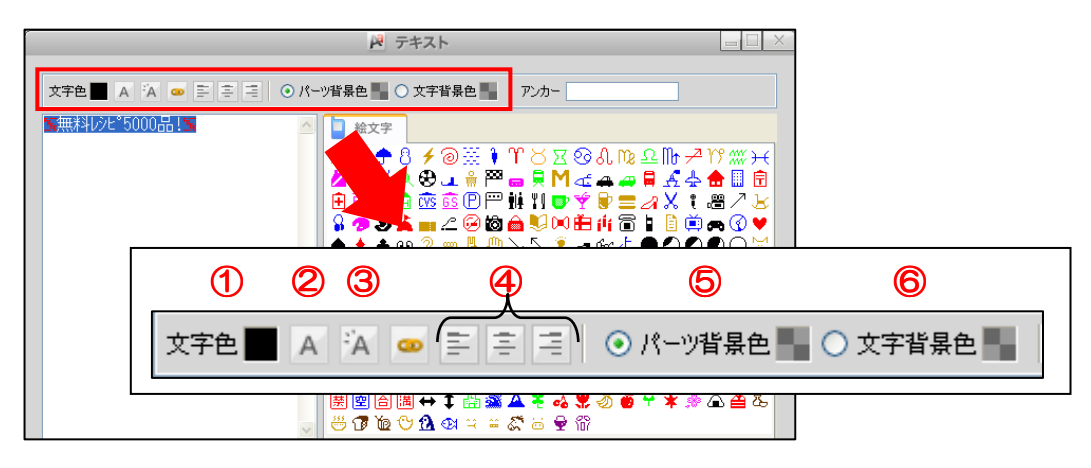

※各機能を使うときは文字列を範囲選択した状態で行います。

#### ①文字色の変更

設定したい文字を範囲選択し、[文字色]ボタンをクリックします。 設定したい色をパレットから選択します。

|                | 🎽 テキス                                                                                                    | ŀ                                                                                                    |                                                                                             |
|----------------|----------------------------------------------------------------------------------------------------|----------------------------------------------------------------------------------------------------|---------------------------------------------------------------------------------------------|
|                | <ul> <li>パーツ背景色</li> <li>パーツ背景色</li> </ul>                                                                                                    | 背景色 🧤 アンカー                                                                                                    |                                                                                             |
| S無料レシヒ°5000品!≤ | △ 絵文字                                                                                                    |                                                                                                    |                                                                                             |
|                | <ul> <li>● 指定無し</li> <li>● パレットから選択</li> <li>● パレットから選択</li> <li>● 「新行用した色<br/>ffffff</li> <li>● 「新行用した色<br/>ffffff</li> <li>● 「新行用した色<br/>ffffff</li> <li>● 000000</li> <li>● 000000</li> <li>● 10000</li> <li>● 10000</li></ul> | <ul> <li>新しい色も明合する</li> <li>クリックするとスポ<br/>表示されるので、画<br/>示されている色を選<br/>用することができま</li> <li>『暗した色』(rooo)</li> </ul> | 12 2 1b - 2 17 W H<br>- 目 <u>4</u> 4 合 II 団<br>- 2 × 1 間 / 2<br>- 7 ト が<br>面に表<br>択し利<br>す。 |

#### ②文字サイズの変更

設定したい文字を範囲選択し、[文字サイズ]ボタンをクリックします。 文字サイズは「大」「中」「小」の3種類あります。

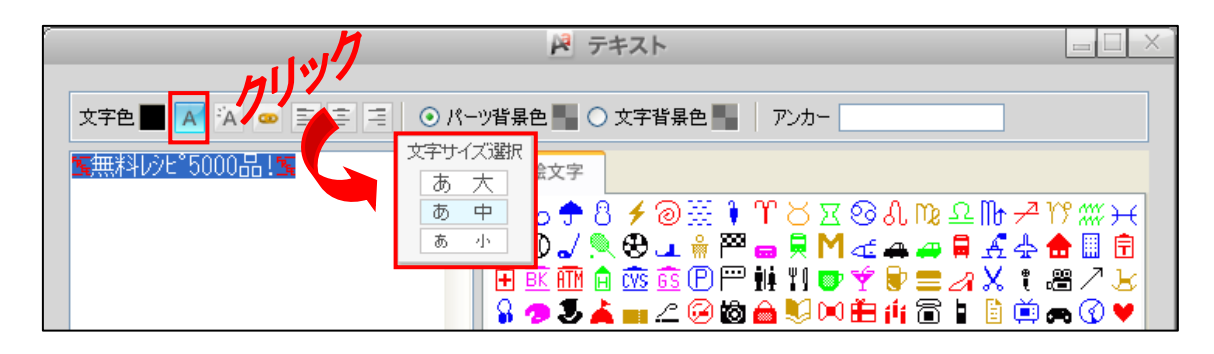

#### ③ブリンク(文字の点滅)の設定

設定したい文字を範囲選択し、[ブリンク]ボタンをクリックします。

| 🎽 テキスト |                                                                    |
|--------|--------------------------------------------------------------------|
|        |                                                                    |
|        |                                                                    |
|        | ◎<br>●<br>●<br>●<br>●<br>●<br>●<br>●<br>●<br>●<br>●<br>●<br>●<br>● |
|        | ОК (ж).240)                                                        |

#### ④左寄せ・中央寄せ・右寄せ

設定したい文字を範囲選択し、配置をクリックします。

| P 7+21                                                                                       |                                                                         |                                                                                                    |
|----------------------------------------------------------------------------------------------|-------------------------------------------------------------------------|----------------------------------------------------------------------------------------------------|
| 文字色 ■ A 🔽 🛥 🖃 🗐 🗐 <del>&lt; パーツ背景色 ■ ○ 文宇背</del><br>■ 無料1分と <sup>8</sup> 5000品 1 ■ ▲ ▲ 🗋 絵文字 | それぞれクリックすると<br>位置を変更できます。                                               |                                                                                                    |
| · · · · · · · · · · · · · · · · · · ·                                                        | )※ᆥ♈♂≍☜ᇵ№Չ№≁<br>↓╬Ლᇦ県М๔₄₽県丞↓<br>፤๊๊๊๊๊๊๊๊๊๊๊™雌๚♥❤♥■↗乂┆<br>:☺ぬ≧製♡Ѐ拆аऀЀЀЁ | <sup>1</sup> <sup>1</sup> <sup>1</sup> <sup>1</sup> <sup>1</sup> <sup>1</sup> <sup>1</sup> <sup>1</sup> <sup>1</sup> <sup>1</sup> |

#### ⑤パーツ背景色/⑥文字背景色

設定したい文字を範囲選択し、設定したい配置をクリックし、パレットから色を 選択します。

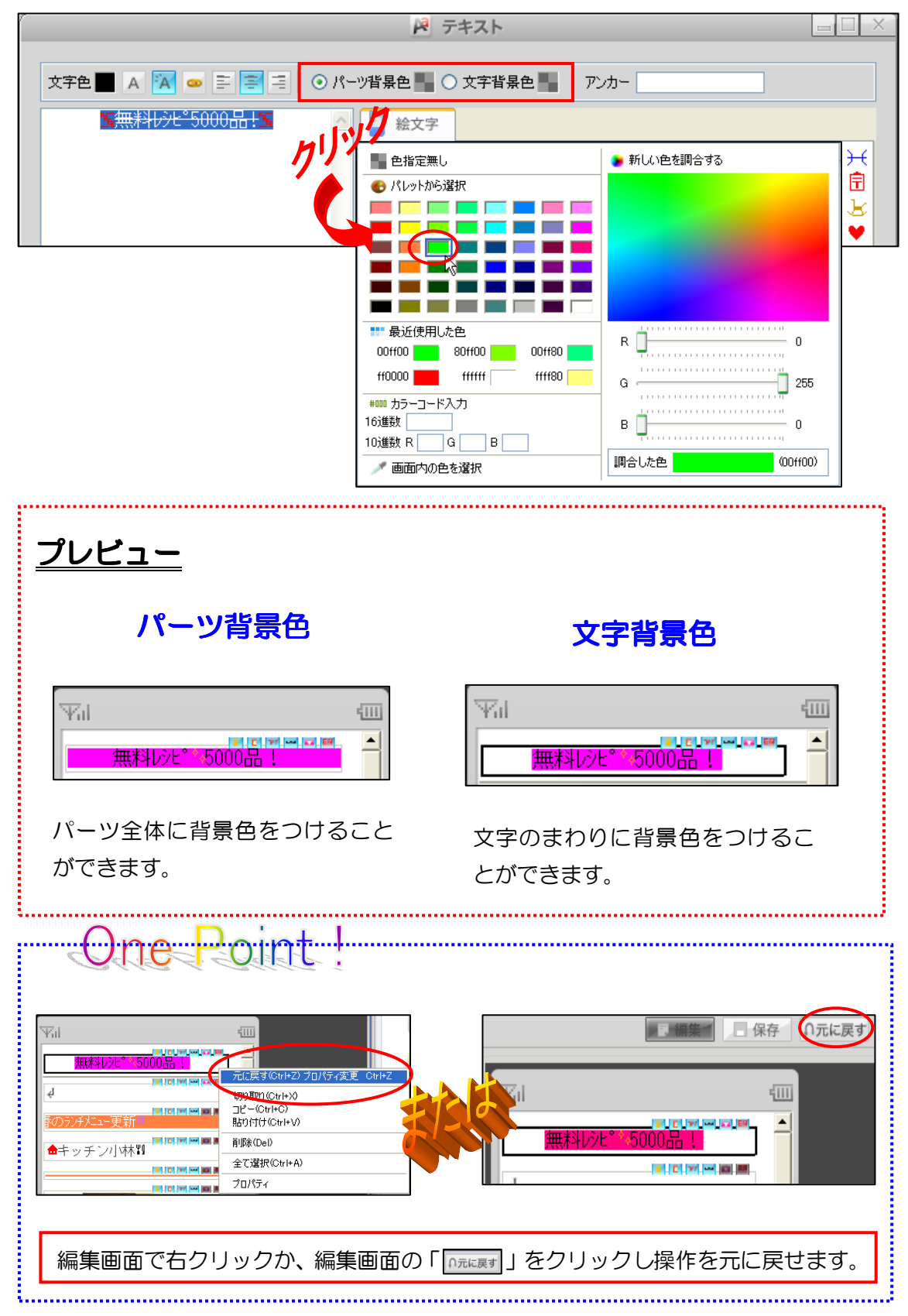

#### ⑦リンク設定

文字や画像をクリックすると別ページに飛んだり、文字を押すと、メール・電話番号を表示する設定機能があります。

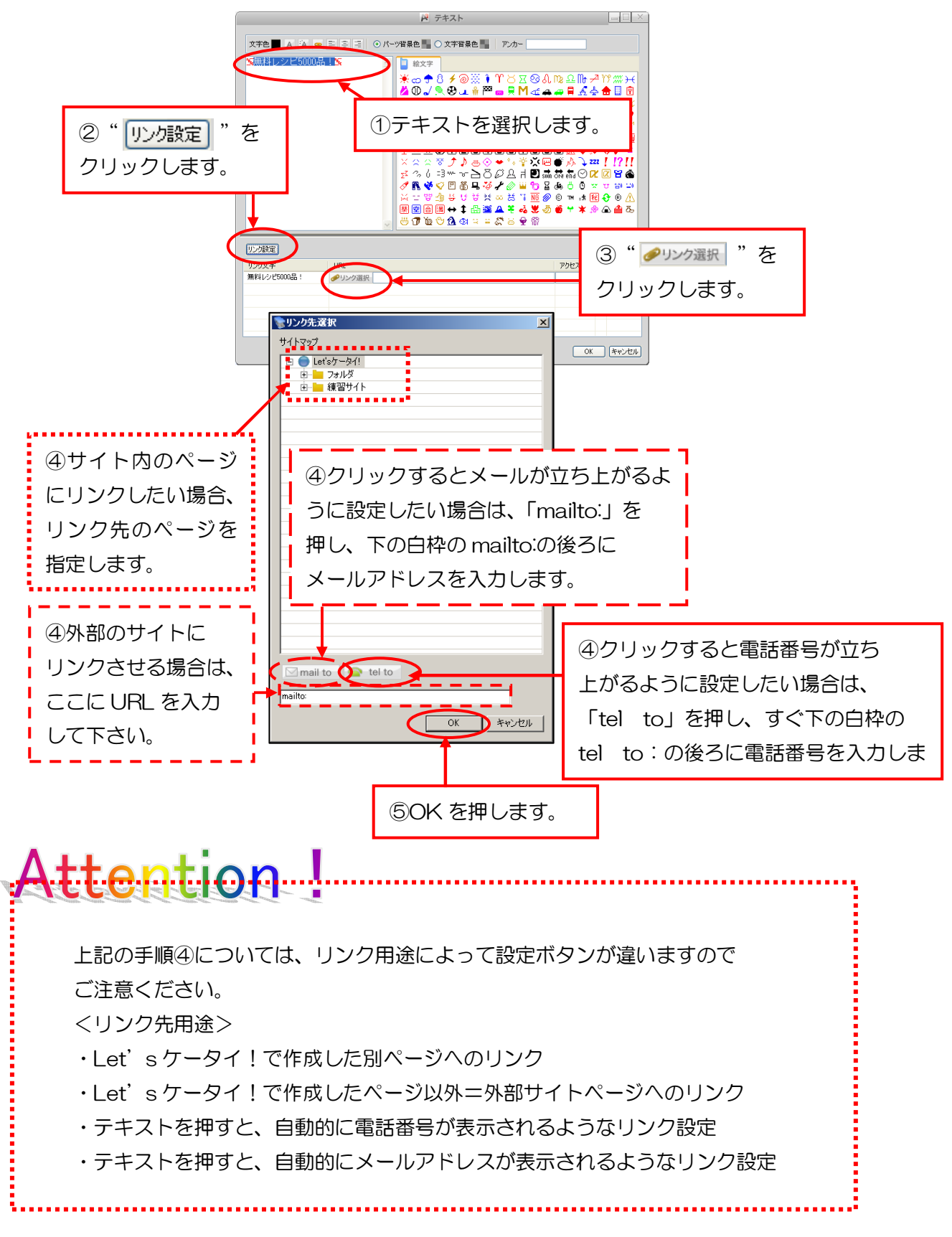

#### ⑧リンク設定 応用編/ページ内リンク設定

ページ内リンクを設定する場合は、以下となります。

■ ページ内リンクとは?■

テキストを押すと、同一ページ内の別テキストにリンクされることを言います。

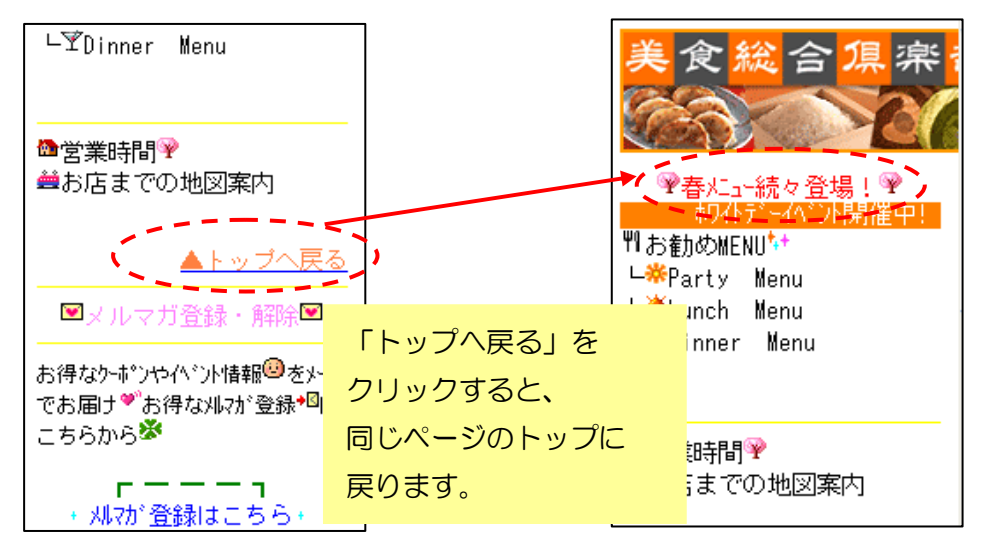

#### く設定方法>

まずは、リンク先から作成します。

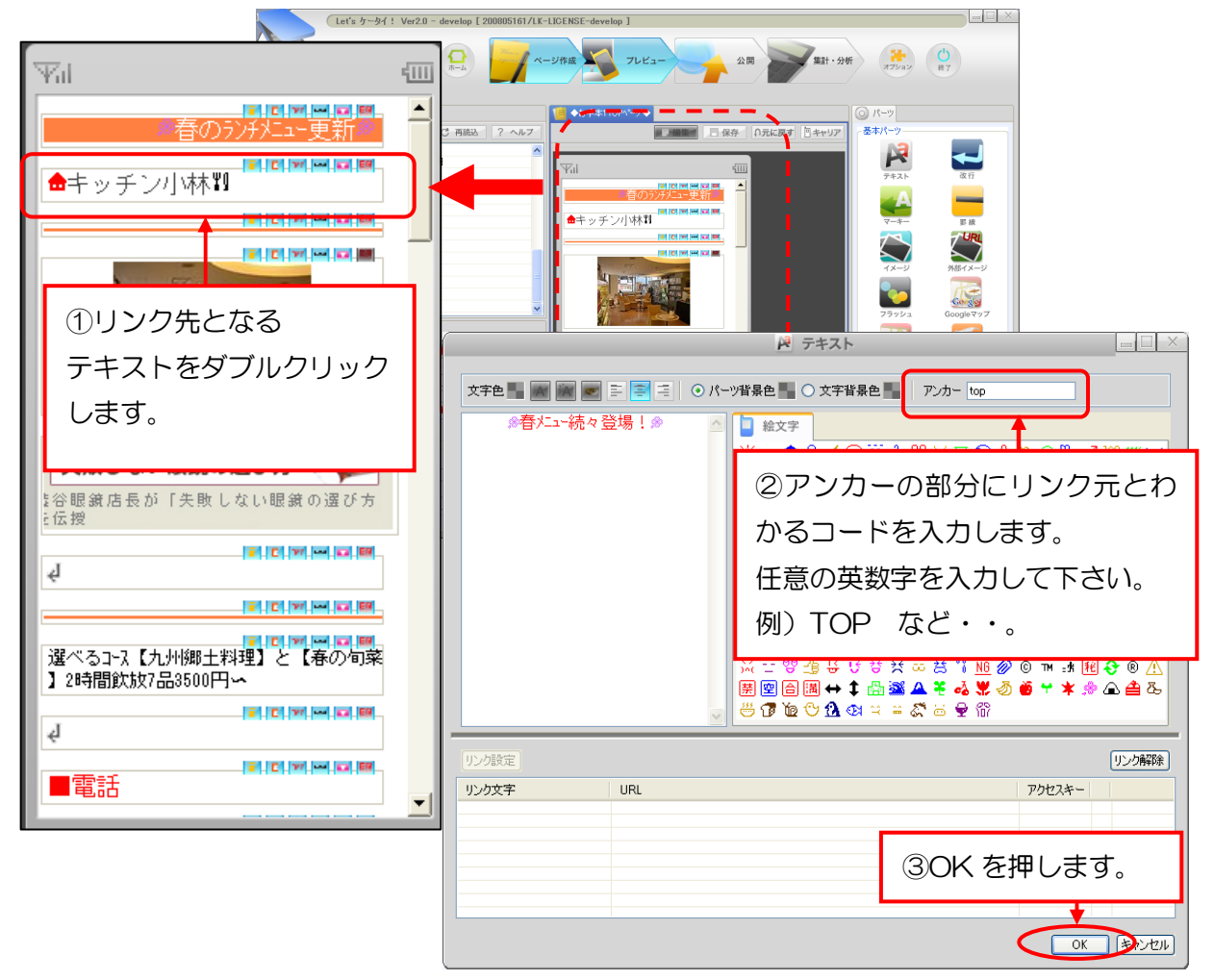

続いて、リンク元を作成します。

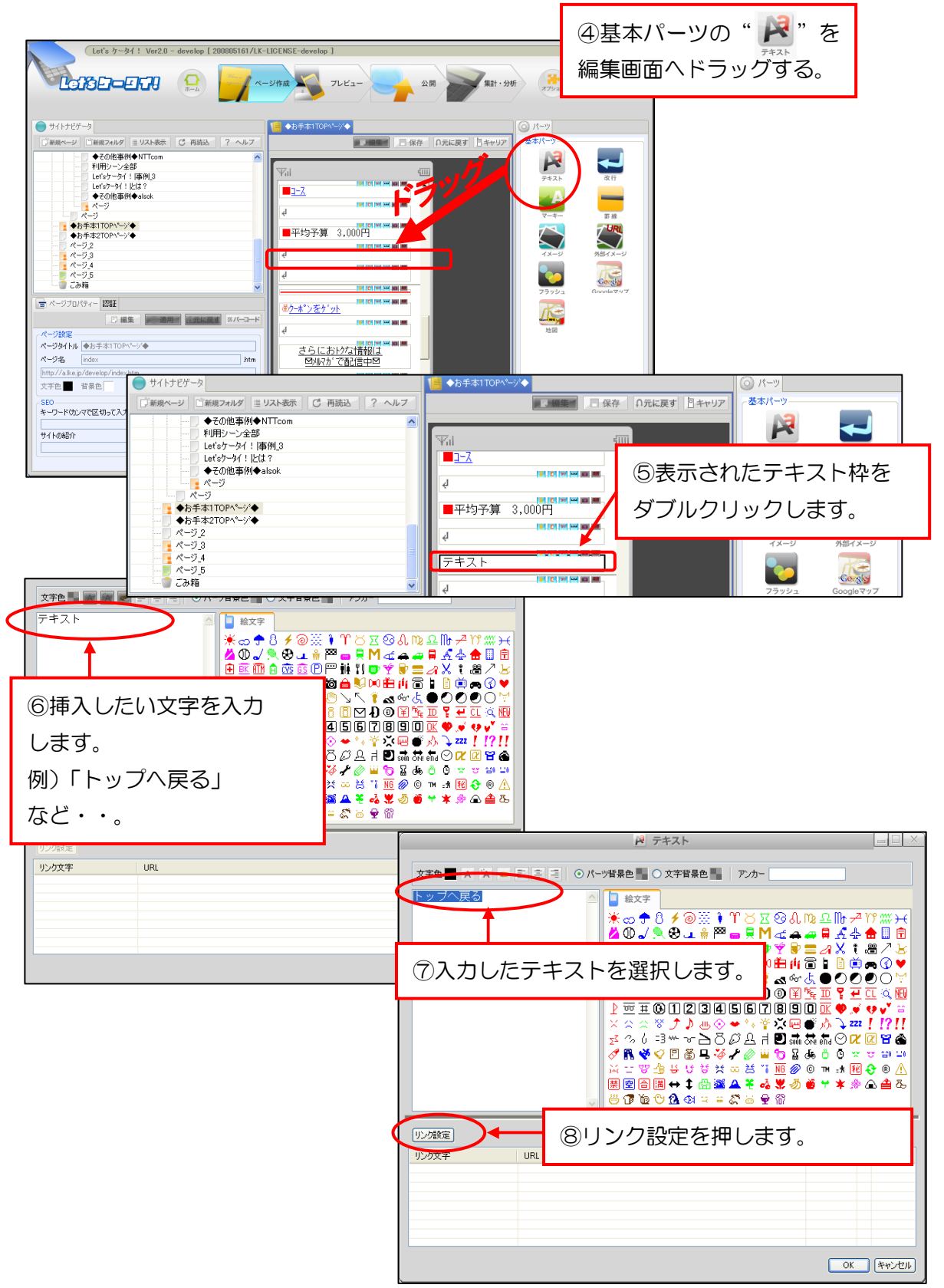

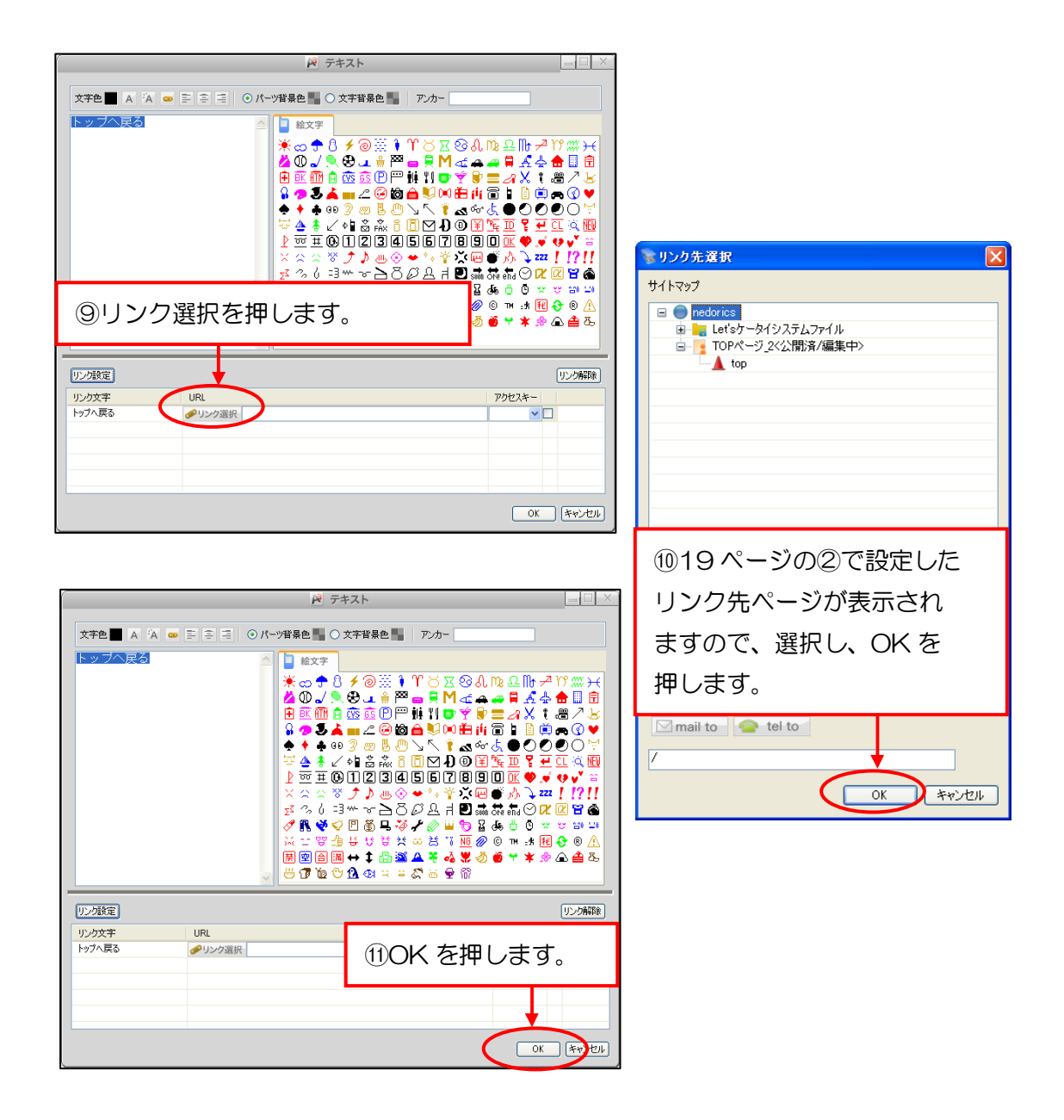

以上で、ページ内リンクが完了いたします。

One Point ! 同様の手順で、外部ページのあるテキストヘリンク設定することも可能です。 その場合は、リンク先のページのテキストにて、①~③の設定をして頂き、 ④~の手順はすべて同じ方法となります。 ε.

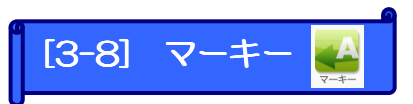

マーキー(移動文字)を作成します。マーキー設定したい文字を入力し、範囲選択して各設定を行ないます。※Docomo携帯で表示できる文字数は、全角32文字までとなります。

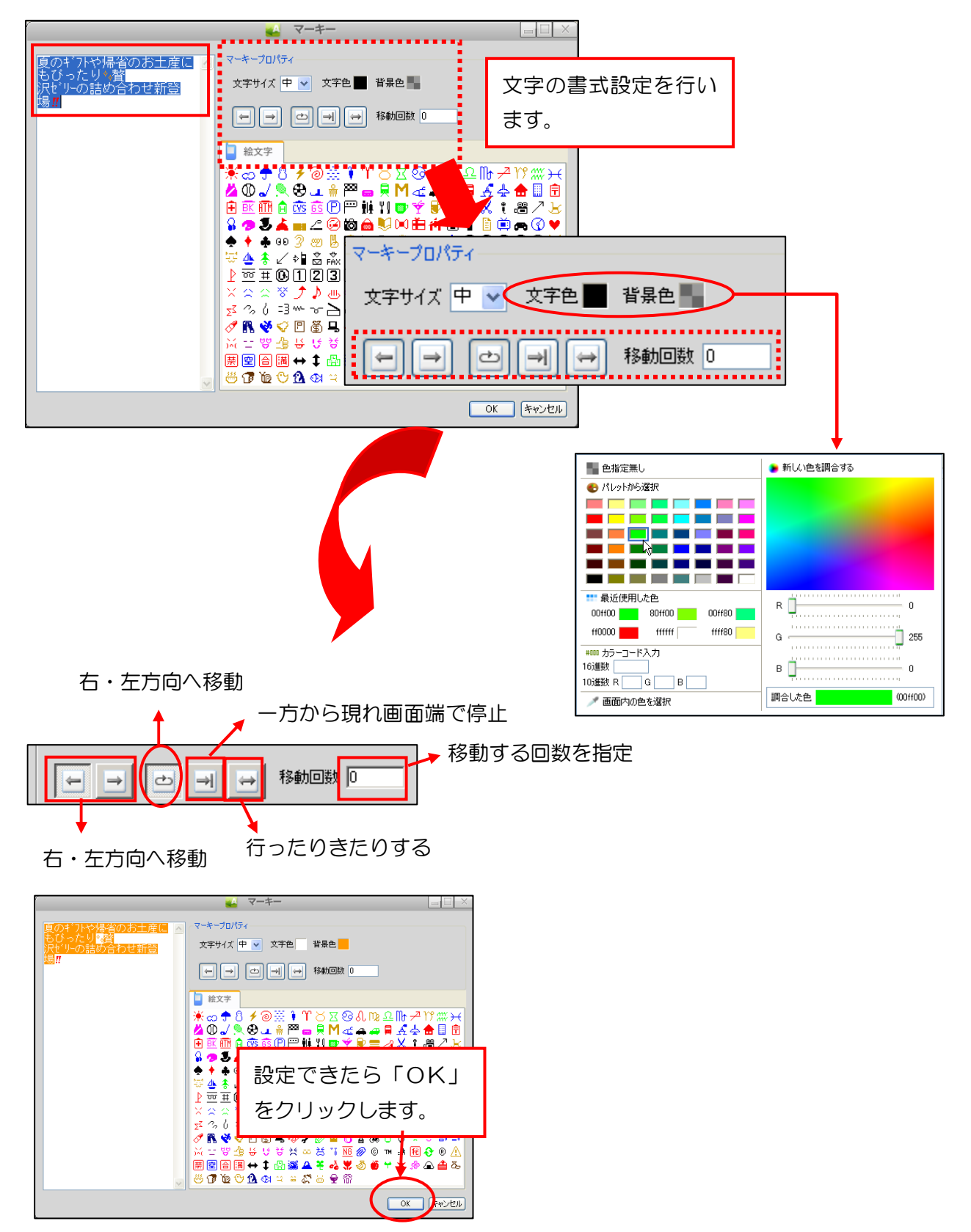

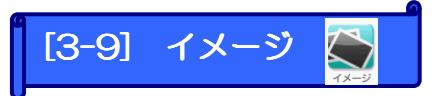

画像を入れたい場合に使用します。画像にはリンクも設定可能です。

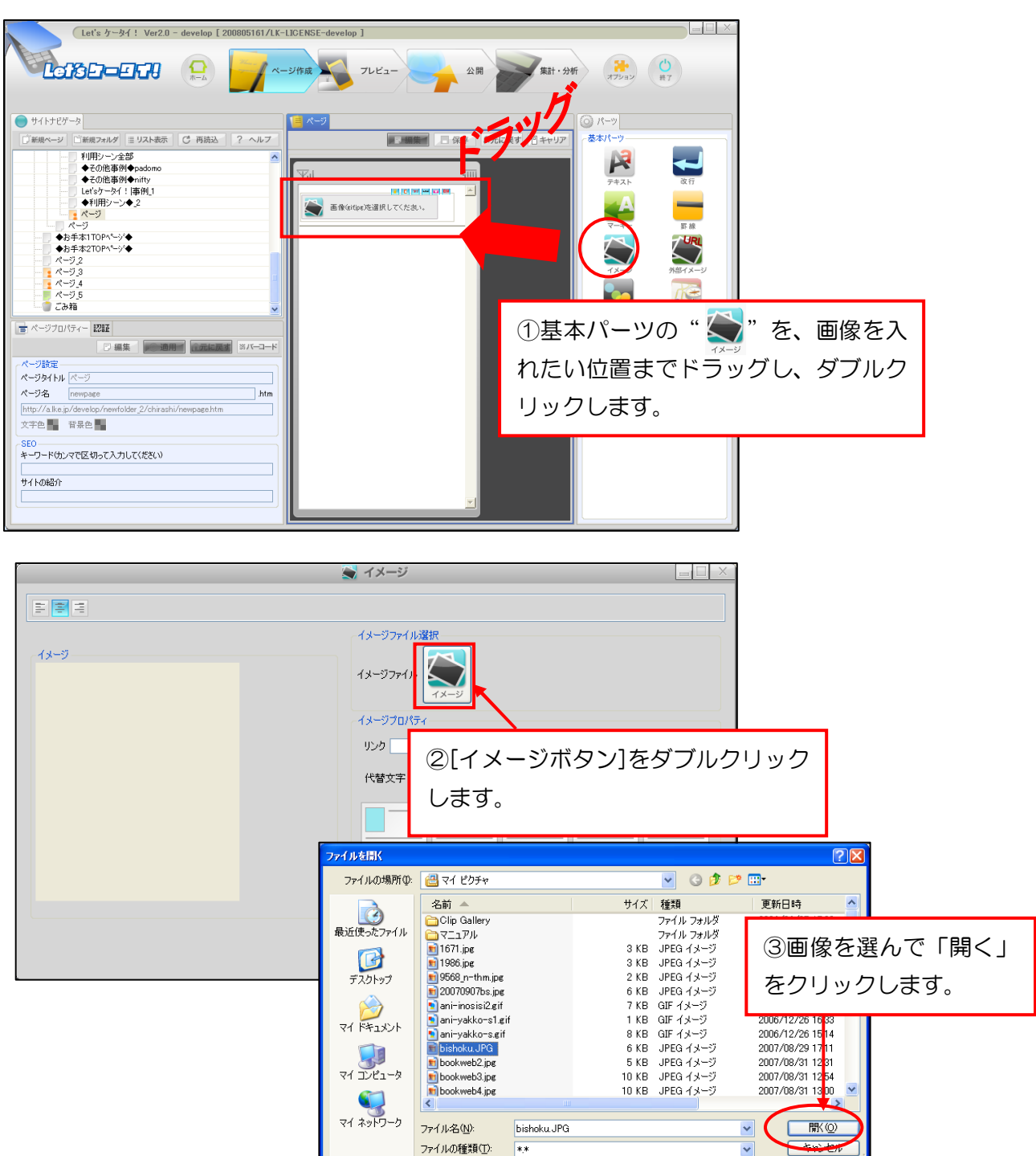

| ▲ イメージ                                          |  |
|-------------------------------------------------|--|
|                                                 |  |
|                                                 |  |
| リンク                                             |  |
| ④画像が表示されます。                                     |  |
| ファイル種別(spe) サイズ(131498ss) 容量(5KB)<br>○ 職和に合わせて形 |  |

| <u></u>                     | 🗮 イメージ                                               |                          |
|-----------------------------|------------------------------------------------------|--------------------------|
| 11 <b>1</b> 1               |                                                      |                          |
| 13-5                        | イメージファイル選択<br>イメージファイル<br>ションフリスイ<br>リンク<br>(代智文宇 画修 | <ul><li>クリンク選択</li></ul> |
| ファイル種別(jpg) サイズ(131+98px) そ | ③「OK」をクリック<br>します。                                   | t Got                    |

ţ

|                                                                                                    | ページ作成 フレビュー 公開 東計・分析                                                                                                    |
|----------------------------------------------------------------------------------------------------|----------------------------------------------------------------------------------------------------|
| サイトナビゲータ     「新規マルルダ ■ リスト表示 C 再読込 ?     ● lefsケータイ     ● lefsケータイ     ● lefs ケータイ     ● lefsケータイ     ● lefsケータイ     ● lefsケータイ     ● lefs ケータイ     ● lefs ケーター     ● lefs ケーター     ● lefs ケーター | ページス     「保存」の元に戻す ◎ キャリア ソース     「受け、 「「」」     「「」」     「「」」     「」」     「」」     「」     「」     「」     「」     「」     「」     「」     「」     「」     「」     「」     「」     「」     「」     「」     「」     「」     「」     「」     「」     「」     「」     「」     「」     「」     「」     「」     「」     「」     「」     「」     「」     「」     「」     「」     「」     「」     「」     「」     「」     「」     「」     「」     「」     「」     「」     「」     「」     「」     「」     「」     「」     「」     「」     「」     「」     「」     「」     「」     「」     「」     「」     「」     「」     「」     「」     「」     「」     「」     「」     「」     「」     「」     「」     「」     「」     「」     「」     「」     「」     「」     「」     「」     「」     「」     「」     「」     「」     「」     「」     「」     「」     「」     「」     「」     「」     「」     「」     「」     「」     「」     「」     「」     「」     「」     「」     「」     「」     「」     「」     「」     「」     「」     「」     「」     「」     「」     「」     「」     「」     「」     「」     「」     「」     「」     「」     「」     「」     「」     「」     「」     「」     「」     「」     「」     「」     「」     「」     「」     「」     「」     「」     「」     「」     「」     「」     「」     「」     「」     「」     「」     「」     「」     「」     「」     「」     「」     「」     「」     「」     「」     「」     「」     「」     「」     「」     「」     「」     「」     「」     「」     「」     「」     「」     「」     「」     「」     「」     「」     「」     「」     「」     「」     「」     「」     「」     「」     「」     「」     「」     「」     「」     「」     「」     「」     「」     「」     「」     「」     「」     「」     「」     「」     「」     「」     「」     「」     「」     「」     「」     「」     「」     「」     「」     「」     「」     「」     「」     「」     「」     「」     「」     「」     「」     「」     「」     「」     「」     「」     「」     「」     「」     「」     「」     「」     「」     「」     「」     「」     「」     「」     「」     「」     「」     「」     「」     「」     「」     「」     「」     「」     「」     「」     「」     「」     「」     「」     「」     「」     「」     「」     「」     「」     「」     「     「」     「」     「」     「     「     「     「」     「     「     「     「     「     「     「     「     「     「 |
| ■ ページブロバティー IZEE<br>■ 編集 ■ 1000円 1000円 100000000                                                                                                    | アイル(F) 学家(F) 表示(V) お気に入り(A) ツール(D) <sup>2</sup><br>一<br>一<br>一<br>一<br>一<br>一<br>一<br>一<br>一<br>一<br>一<br>一<br>一                                                                                                    |

------

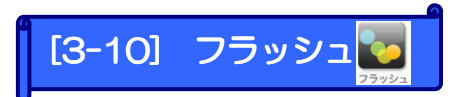

## くリンクの補足>

Flash ファイル (動画ファイル)を配置したいときに利用します。

※Flashファイルの基データはお客様側でご用意願います。

Flash 非対応携帯がアクセスした際に表示する代替画面(静止画)を設定できます。

| (Let's ケータイ! Ver2.0 - develop [ 200805161/LK-LICENSE-a                                                                                                    | levelop ]                                             |                                                                                                    |
|----------------------------------------------------------------------------------------------------|-------------------------------------------------------|----------------------------------------------------------------------------------------------------|
|                                                                                                    | ↓ フレビュー → 公開 → 集計・分析                                  | ж. (0)<br>жт                                                                                                    |
| ● サイトナビゲータ                                                                                                    |                                                       | ○ パーツ                                                                                                    |
| 「単用シーシン (1) 使用シーシンを部<br>・その化準例やpadomo<br>・その化準例やのかの<br>・その化準例やのかの<br>・その化準例やのかか<br>・データーン<br>・マラン<br>・ページュ<br>・ページュ<br>・ページュ<br>・ページュ<br>・ページュ<br>・ページュ<br>・ページュ<br>・ページュ<br>・ページュ<br>・ページュ<br>・ページュ<br>・ページュ<br>・ページュ<br>・ページュ<br>・ページュ<br>・ページュ<br>・ページュ<br>・ページュ<br>・ページュ<br>・ページュ<br>・ページュ<br>・ページュ<br>・ページュ<br>・ページュ<br>・ページュ<br>・ページュ<br>・ページ<br>・ページュ<br>・ページュ<br>・ページ<br>・ページ | ■ 保存 ∩ 元に戻す 日本+1/2<br>■ 保存 所 用 以本<br>■ になけいの代達用 いてたれ・ | 5     5       7+2.1     2       2-4-     5       7     5       7     7       7     7       7     7       7     7       7     7       7     7       7     7       7     7       7     7       7     7       7     7       7     7       7     7 |
|                                                                                                    | ①基本パーツの                                               | " 🌄 "を、画像を配置                                                                                                    |
| ページタイトル ページ<br>ページ名 newpage                                                                                                    | したい場所ヘド                                               | <sup>フラッシュ</sup><br>ラッグし、ダブルクリッ                                                                                                    |
| 文字色 皆景色<br>SEO<br>た-ロード(生) コアログローズ3 キリア/ (共和)                                                                                                    | クします。                                                 |                                                                                                    |
| 9-7-7-VL/24/LE V95///JULIU24/V                                                                                                    | <u></u>                                               |                                                                                                    |

|                       | ラッシュ                                                                                                    |                                                                             |
|-----------------------|----------------------------------------------------------------------------------------------------|-----------------------------------------------------------------------------|
| Flashプレビュー            | Flashオブジャクト<br>アラッシュファイル選び<br>アラッシュ<br>フラッシュ                                                                                                    | ②アイコンをクリック<br>します。                                                          |
|                       | フラッシュ再生プロパティ     幅 100                                                                                                    |                                                                             |
| ファイル種別(swf) 容量(320KB) | <ul> <li>べき パメージを達扱してなおい。</li> <li>ファイルを信K</li> <li>ファイルの場所Ф:</li> <li>LKサンブル画面</li> <li>LKサンブル画面</li> <li>LKサンブル画面</li> <li>LKサンブル画面</li> <li>Gpenning20070328</li> </ul> | ? X<br>• • • • • • • • • • • • • • • • • • •                                |
|                       | F220197<br>マイドキュメント<br>マイコンピュータ<br>マイコンピュータ<br>マイネットワーク<br>ファイル名(小: openning200<br>ファイルの種類(小: **                                                                           | 画像を選んで、<br>リックします。<br><sup>70328</sup> I IIIIIIIIIIIIIIIIIIIIIIIIIIIIIIIIII |

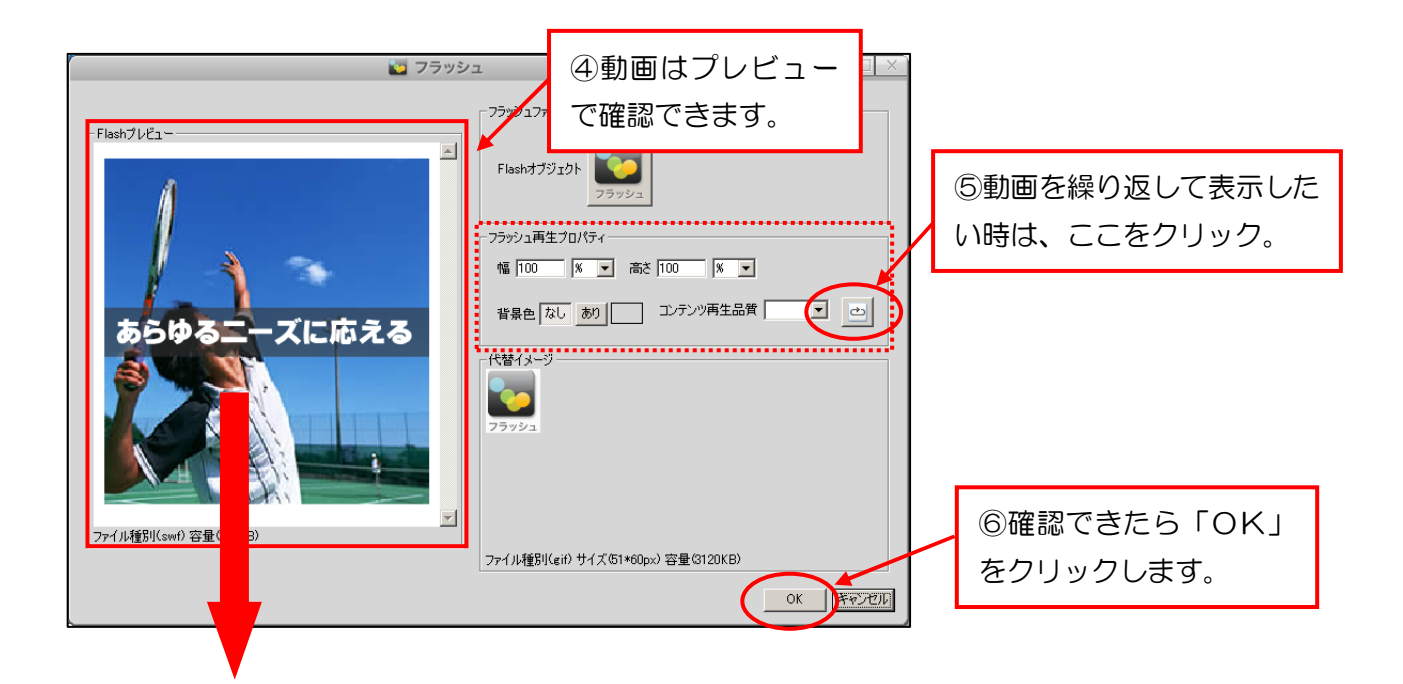

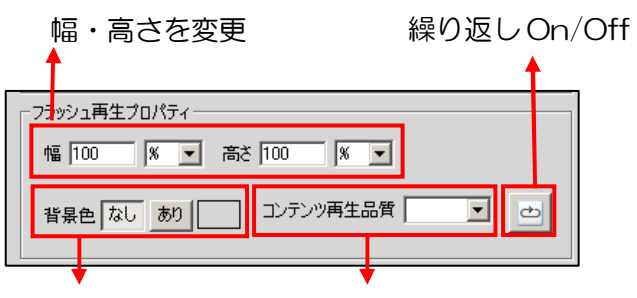

背景色を選べる 再生品質を選べる

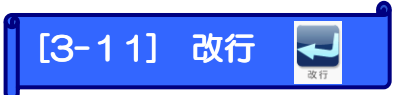

「テキスト」「イメージ」等、間に改行を入れることができます。 改行を入れてページを見やすくできます。

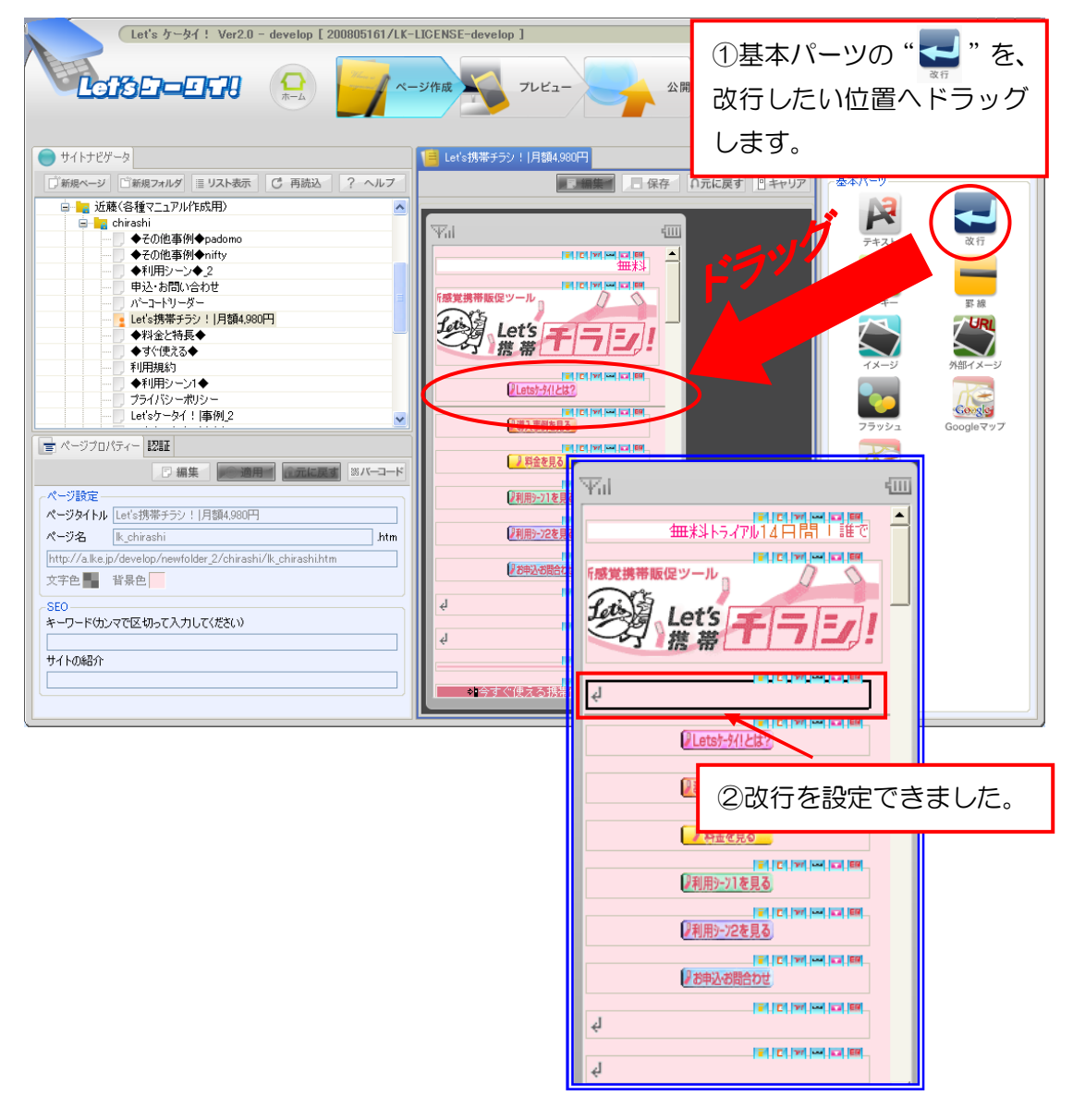

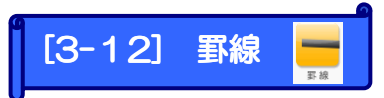

#### ページを見やすくするために、罫線を入れることができます。

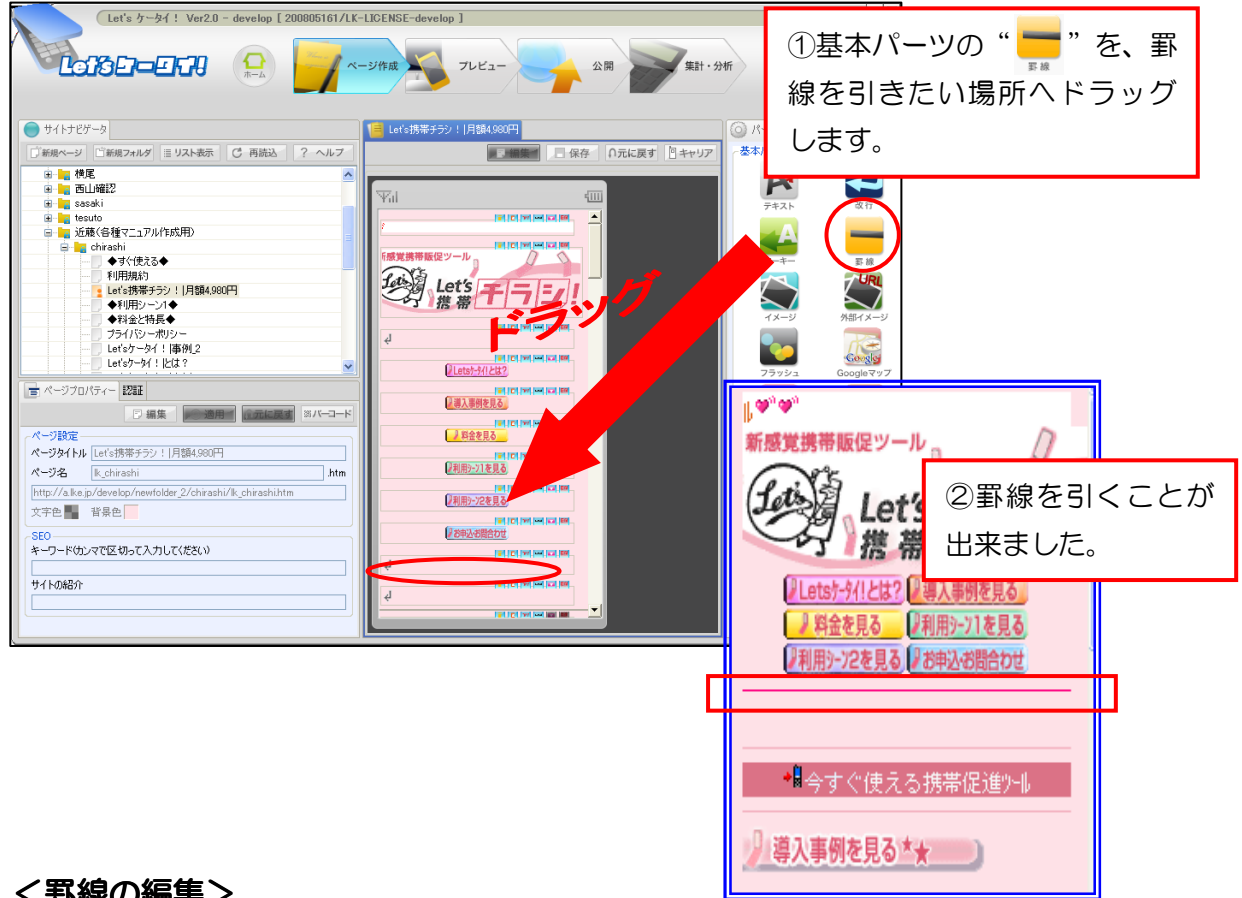

#### く罫線の編集>

| Let's ケータイ ! Ver2.0 - develop [ 20                                                                                                    |                                                                                                    |
|----------------------------------------------------------------------------------------------------|----------------------------------------------------------------------------------------------------|
| 幅 100 % ★ 太 1 P F<br>OK<br>幅・太さを変更<br>2変更できたら「OK」<br>をクリックする。                                                                                                    | ISIA 900171       ISIA 900171         ISIA 900171       ISIA 900171         ISIA 900171       ISIA 900171 |
| ページタイトル Let's携帯チラシ! 月額4,980円<br>ページ名  k_chirashi   htm<br> http://a.ke.jp/develop/newfolder_2/chirashi/kk_chirashi.htm<br>文字色   背景色  <br>- SEO<br>キーワード(カンマで区切って入力してください)<br> <br>サイトの紹介 | ①野線をダブルクリック<br>する。                                                                                                    |

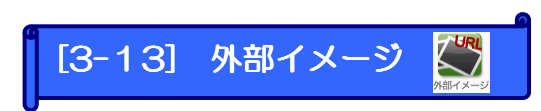

外部の URL からイメージ(画像等)を参照し、指定できます。

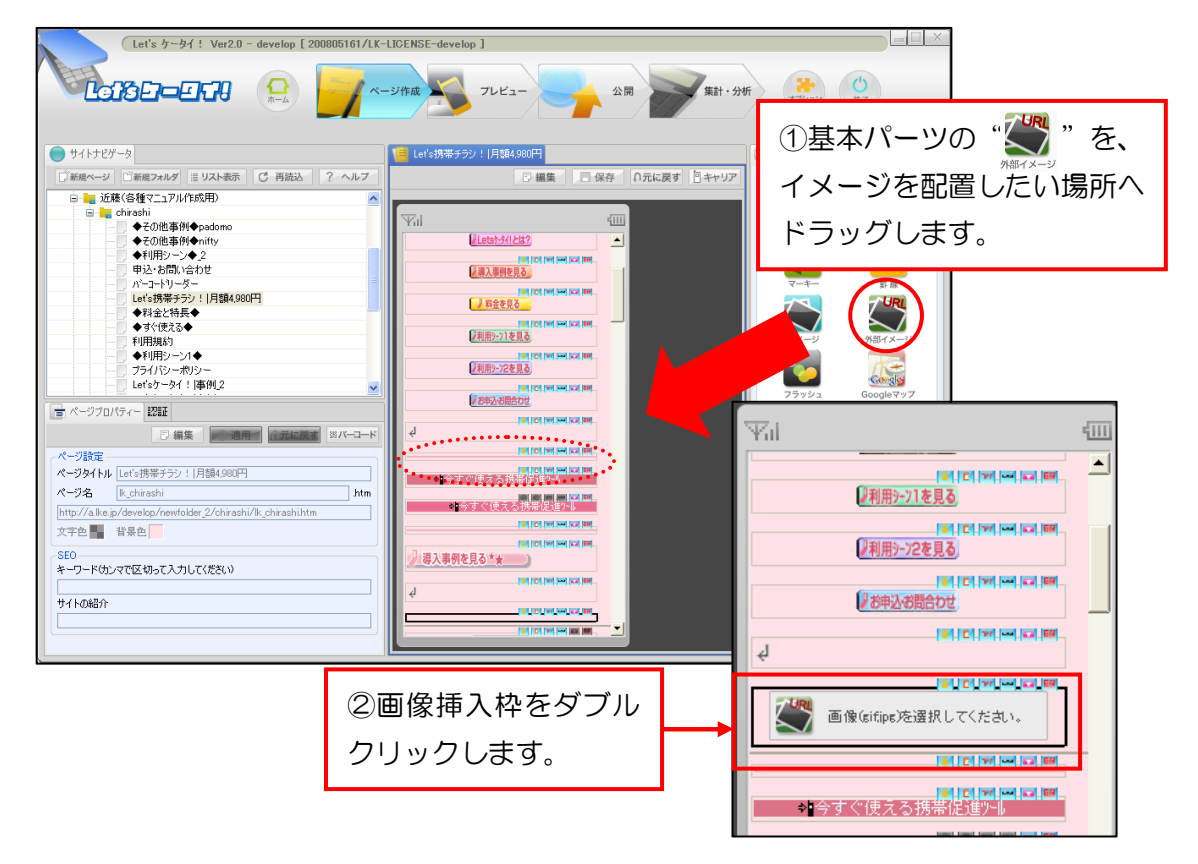

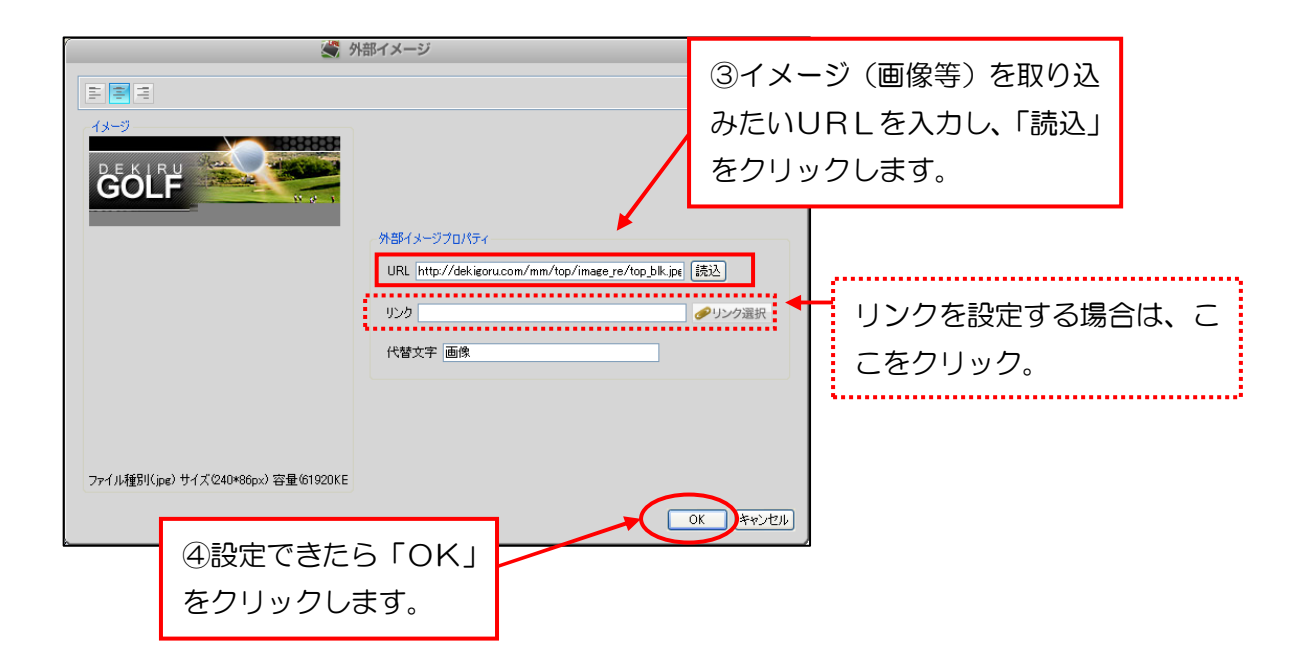

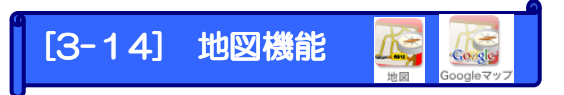

Google マップや MapFan と連動し、お店までの地図を掲載することができます。

2つのサービスの違いは以下の通りです。

・GoogleMap:ページ内に画像が直接表示されます。

・MapFan:リンクを設置し、リンク先ページで地図が表示されます。 表示内容(ビル名や通りの表示など)も両サービスで若干異なっておりますので、 お好みに応じてご利用下さい。

・Google マップご利用の手順

| (Let's ケータイ ! Ver2.0 - develop [ 200805161/LK-LICENSE-develop ]                                                                                                    |                                         |
|----------------------------------------------------------------------------------------------------|-----------------------------------------|
|                                                                                                    | ● 1基本パーツの" 🛴 "                          |
| ● <del>1/1729-9</del>                                                                                                    | 。<br>(「地図」ではありません)を、                    |
|                                                                                                    | ### 19+*** 地図案内のリンクを設定したい箇              |
| ← 420/EB(%+1/Toom     + 1/1/2     + 2/2     + 1/1/2     + 1/1/2     + 1/1/2     + 1/1/2     + 1/1/2     + 1/1/2     + 1/1/2     + 1/1/2     + 1/1/2     + 1/1/2     + 1/1/2     + 1/1/2 | 所へドラッグします。                              |
| ◆その他事例◆slook<br>ページ<br>ページ<br>ココ-0000-XXXX                                                                                                    |                                         |
|                                                                                                    |                                         |
|                                                                                                    | Cooper 77                               |
|                                                                                                    | 80.87                                   |
|                                                                                                    |                                         |
|                                                                                                    |                                         |
|                                                                                                    |                                         |
|                                                                                                    | 図 左                                     |
|                                                                                                    |                                         |
|                                                                                                    | <i>い</i> シリッシンより。                       |
|                                                                                                    |                                         |
|                                                                                                    |                                         |
| 東京、八重洲                                                                                                    |                                         |
|                                                                                                    | 住所検索<br>search                          |
| 丸の内MY<br>PLAZA<br>アレAZA                                                                                                    |                                         |
|                                                                                                    |                                         |
| owtato av                                                                                                    |                                         |
| /                                                                                                    | x t t t t t t t t t t t t t t t t t t t |
| お店・会社の住所を入力し search を押しま                                                                                                    | す。<br>3 3 3 3 3 3 3 7 2 3 7 - Z         |
| 面内をマウス操作することも可能です。                                                                                                    |                                         |
| 操作方法はパソコン版の Google マップと同じ                                                                                                    | です。                                     |
|                                                                                                    |                                         |
|                                                                                                    |                                         |
|                                                                                                    |                                         |
| ④OK を押します。                                                                                                    |                                         |

#### ・ MapFan ご利用の手順

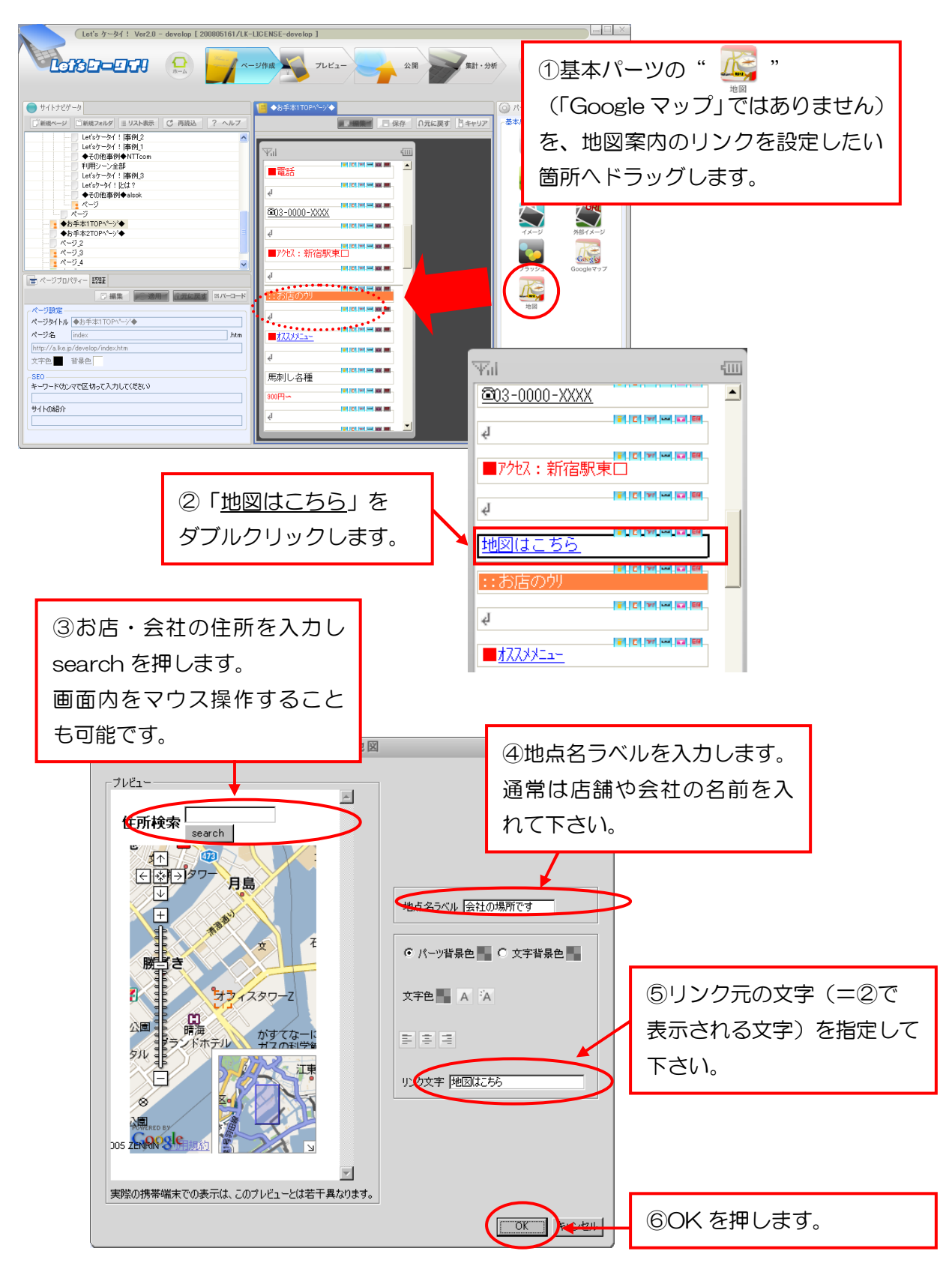

※場所選択画面で Google マップが表示されておりますが、これは場所指定用です。

リンク先は MapFan のサイトとなります。

※プレビュー(P35)では、地図の確認ができません。

地図の確認は、実機(携帯)にて確認をお願いします。

#### [3-15] SEO について

ページプロパティでSEOの設定を行なうことができます。

様々なキーワードにて検索するユーザーの中から、どのキーワードであれば、上位に表示 されるか、よりサイトのターゲットユーザーを集められるか等、効果のあるキーワードを 検討することが必要です。

| (Let's ケータイ! Ver2.0 - develop [ 200805161/LK-LICENSE-develop ]                                                                                                    |                                                                                                    |
|----------------------------------------------------------------------------------------------------|----------------------------------------------------------------------------------------------------|
|                                                                                                    | 公開 集計・分析 (計) (1) (1) (1) (1) (1) (1) (1) (1) (1) (1                                                   |
| サイトナビケータ         ■ Let's携帯チラジ:  月線4,900円           ● ##2~##2         ● ##2           ● ##2         ● ##2           ● ##2         ● ##2           ● ##2         ● ##2           ● ##2         ● ##2           ● ##3         ● ##2           ● ##3         ● ##3           ● ##3         ● ##3           ● ##3         ● ##3           ● ##3         ● ##3           ● ##3         ● ##3           ● ##3         ● ##3           ● ##3         ● ##3           ● ##3         ● ##4           ● ##4         ● ##3           ● ##3         ● ##4           ● ##4         ● ##4           ● ##4         ● ##4           ● ##4         ● ##4           ● ##4         ● ##4           ● ##4         ● ##4           ● ##4         ● ##4           ● ##4         ● ##4           ● ##4         ● ##4           ● ##4         ● ##4           ● ##4         ● ##4           ● ##4         ● ##4           ● ##4         ● ##4           ● ##4         ● ##4           ● ##5         ● ##4 | アージを選択<br>ージを選択<br>一の「編集」       アージードを入力します。キーワード         マリードを入力します。キーワード         ま、「カンマ」で区切って入力します。 |
| サイトの#B介       文字色       背景色         SEO       キーワード(カンマで区切って入力してください)         Let's携帯、チラシ、格安、ASP、サービス紹介、         サイトの紹介         月額4.980円で効果的な携帯サイトが作成で                                                                                                    | iðð, Let'sh-þ.( !                                                                                     |
| L                                                                                                    | ③サイトの紹介を入力します。                                                                                        |

| 💼 ページプロパティー                         | 121 <b>1</b>    |         |                   |
|-------------------------------------|-----------------|---------|-------------------|
|                                     | ▶               | 用 ∩元に戻す | 38 <i>11</i> —コード |
| ページ設定                               |                 |         |                   |
| ページタイトル Let's拼                      | 携帯チラシ! 月額4,980円 | ]       |                   |
| ページ名 lk_chir                        | rashi           |         | .htm              |
| http://a.lke.jp/de<br>文字色 📕 背景      | ④入力完了(          | したら「適   | 用」                |
| -SEO                                | をクリックし          | します。    |                   |
| キーワードウンマで                           | MACKAIOCASCOM   |         |                   |
| Let's携帯,チラシ,格安                      | EASP,サービス紹介,    |         |                   |
| サイトの紹介                              |                 |         |                   |
| 月額4.980円で効果的な携帯サイトが作成できる、Let'sケータイ! |                 |         |                   |
|                                     |                 |         |                   |
|                                     |                 |         |                   |

SEO とは(Search Engine Optimization)= 検索エンジン最適化のことであり、 Google やYahoo!MSNといったロボット型検索エン ジンが自動的に行うサイトの評価が高くなる ように、ページやキーワードの書き方や、サイ トの構造を工夫することによって、検索エンジ ンの検索結果の上位表示を狙いサイトの集客 を行なう手法のことです。

#### [3-16] 認証について

SSL とはインターネット上で情報を暗号化し、送信してくれるプロトコルです。プライバ シーに関わる情報(名前・住所・クレジットカード番号等の個人情報)を送受信する場合 は、必ず設定を行う必要があります。

また、認証とはログイン画面などのように、ユーザー名とパスワードを入力する画面や、 利用者の権限によりサービスの提供の違いがあるときなどに利用します。

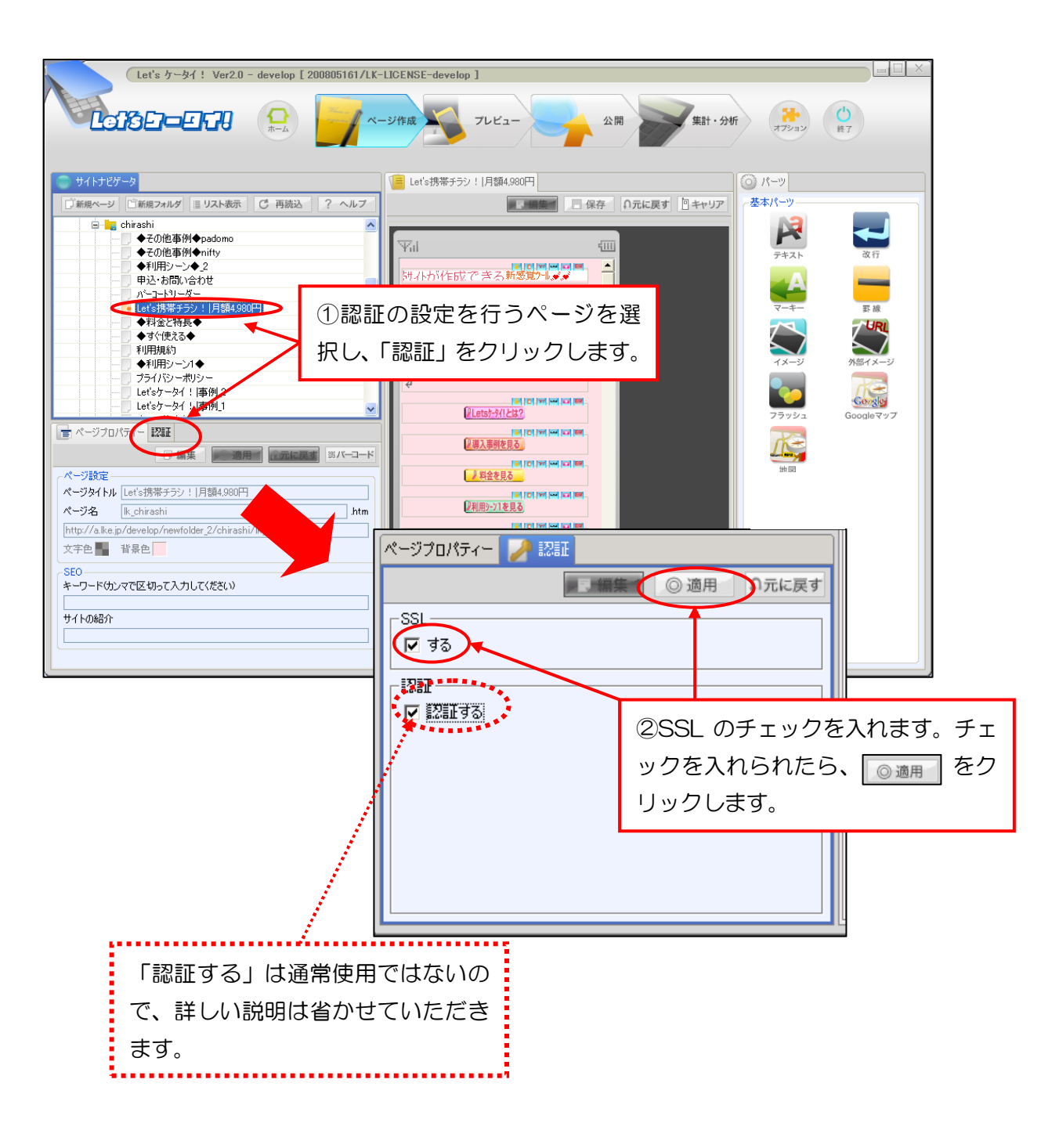

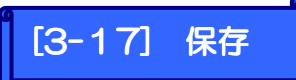

画面の編集が終わったら必ず保存を押して下さい。

| * 1/1+25-5       ● 1/1+25-5       ● 1/1+25-5       ● 1/1+25-5       ● 1/1+25-5       ● 1/1+25-5       ● 1/1+25-5       ● 1/1+25-5       ● 1/1+25-5       ● 1/1+25-5       ● 1/1+25-5       ● 1/1+25-5       ● 1/1+25-5       ● 1/1+25-5       ● 1/1+25-5       ● 1/1+25-5       ● 1/1+25-5       ● 1/1+25-5       ● 1/1+25-5       ● 1/1+25-5       ● 1/1+25-5       ● 1/1+25-5       ● 1/1+25-5       ● 1/1+25-5       ● 1/1+25-5       ● 1/1+25-5       ● 1/1+25-5       ● 1/1+25-5       ● 1/1+25-5       ● 1/1+25-5       ● 1/1+25-5       ● 1/1+25-5       ● 1/1+25-5       ● 1/1+25-5       ● 1/1+25-5       ● 1/1+25-5       ● 1/1+25-5       ● 1/1+25-5       ● 1/1+25-5       ● 1/1+25-5       ● 1/1+25-5       ● 1/1+25-5       ● 1/1+25-5       ● 1/1+25-5       ● 1/1+25-5       ● 1/1+25-5       ● 1/1+25-5       ● 1/1+25-5       ● 1/1+25-5       ● 1/1+25-5       ● 1/1+25-5       ● 1/1+25-5       ● 1/1+25-5       ● 1/1+25-5       ● 1/1+25-5       ● 1/1+25-5       ● 1/1+25-5       ● 1/1+25-5       ● 1/1+25-5       ● 1/1+25-5       ● 1/1+25-5       ● 1/1+25-5       ● 1/1+25-5       ● 1/1+25-5       ● 1/1+25-5       ● 1/1+25-5       ● 1/1+25-5       ● 1/1+25-5       ● 1/1+25-5       ● 1/1+25-5       ● 1/1+25-5       ● 1/1+25-5       ● 1/1+25-5       ● 1/1+25-5       ● 1/1+25-5       ● 1/1+25-5       ● 1/1+25-5       ● 1/1+25-5< |
|----------------------------------------------------------------------------------------------------|
| ページ設定     1100 mm mm mm mm mm mm mm mm mm mm mm mm m                                                                                                    |

## One Point !

| ページが複数ある場合は、フォルダを保存するとまとめて保存できます。                                                                                                    |                                                                                                    |                                                        |                                                                                             |
|----------------------------------------------------------------------------------------------------|----------------------------------------------------------------------------------------------------|--------------------------------------------------------|---------------------------------------------------------------------------------------------|
| Let's ケータイ ! Ver2.0 - develop [ 200805161/LK-L           しつおこつこうけい           ホーム                                                                                                    | ICENSE-develop ]<br>ジ作成 フレビュー                                                                                                    | ХЯ                                                     | ま計・分析<br>()<br>()<br>()<br>()<br>()<br>()<br>()<br>(                                        |
|                                                                                                    | 沢し、「適用」<br>す。 が小わげた成できる新感気が<br>「電気時帯暖空ッール」「電気」「<br>「電気時帯暖空ッール」「電気」「<br>」「「「「「」」」」                                                                                                    | <ul> <li>(2)更新確</li> <li>示された</li> <li>します。</li> </ul> | ○ パーツ<br>速本パーツ<br>認のメッセージが表<br>ら「OK」をクリック                                                   |
| ページプロパティー     2014     1014     1014     1014     1014     1014     1014     1014     1014     1014     1014     1014     1014     1014     1014     1014     1014     1014     1014     1014     1014     1014     1014     1014     1014     1014     1014     1014     1014     1014     1014     1014     1014     1014     1014     1014     1014     1014     1014     1014     1014     1014     1014     1014     1014     1014     1014     1014     1014     1014     1014     1014     1014     1014     1014     1014     1014     1014     1014     1014     1014     1014     1014     1014     1014     1014     1014     1014     1014     1014     1014     1014     1014     1014     1014     1014     1014     1014     1014     1014     1014     1014     1014     1014     1014     1014     1014     1014     1014     1014     1014     1014     1014     1014     1014     1014     1014     1014     1014     1014     1014     1014     1014     1014     1014     1014     1014     1014     1014     1014     1014     1014 </td <td>201/2701/2-1424345.4416     201/2701/2-1424345.4416     201/2701/2-1424345.4416     201/2701/2-14243     201/2701/2-1424     201/2701/2-142     201/2701/2-142     201/2701/2701/2701/2701     201/2701/2701/2701/2701     201/2701/2701/2701/2701/2701     201/2701/2701/2701/2701/2701/2701      201/2701/2701/2701/2701/2701/2701/2701/2</td> <td></td> <td><ul> <li>③フォルダに鍵の</li> <li>マークがつきます。</li> <li>食総合倶楽部</li> <li>美食Top</li> <li>ページ</li> </ul></td> | 201/2701/2-1424345.4416     201/2701/2-1424345.4416     201/2701/2-1424345.4416     201/2701/2-14243     201/2701/2-1424     201/2701/2-142     201/2701/2-142     201/2701/2701/2701/2701     201/2701/2701/2701/2701     201/2701/2701/2701/2701/2701     201/2701/2701/2701/2701/2701/2701      201/2701/2701/2701/2701/2701/2701/2701/2 |                                                        | <ul> <li>③フォルダに鍵の</li> <li>マークがつきます。</li> <li>食総合倶楽部</li> <li>美食Top</li> <li>ページ</li> </ul> |

.....

#### [3-18]ヘッダ・フッダ機能

あらかじめ、ヘッダ・フッダのデータを作成していただきますと、各ページの共通項目を 簡単に入れることができ、作業の効率化が可能です。

(この機能はLet's 携帯チラシ!以外のお客様のみご利用いただけます。)

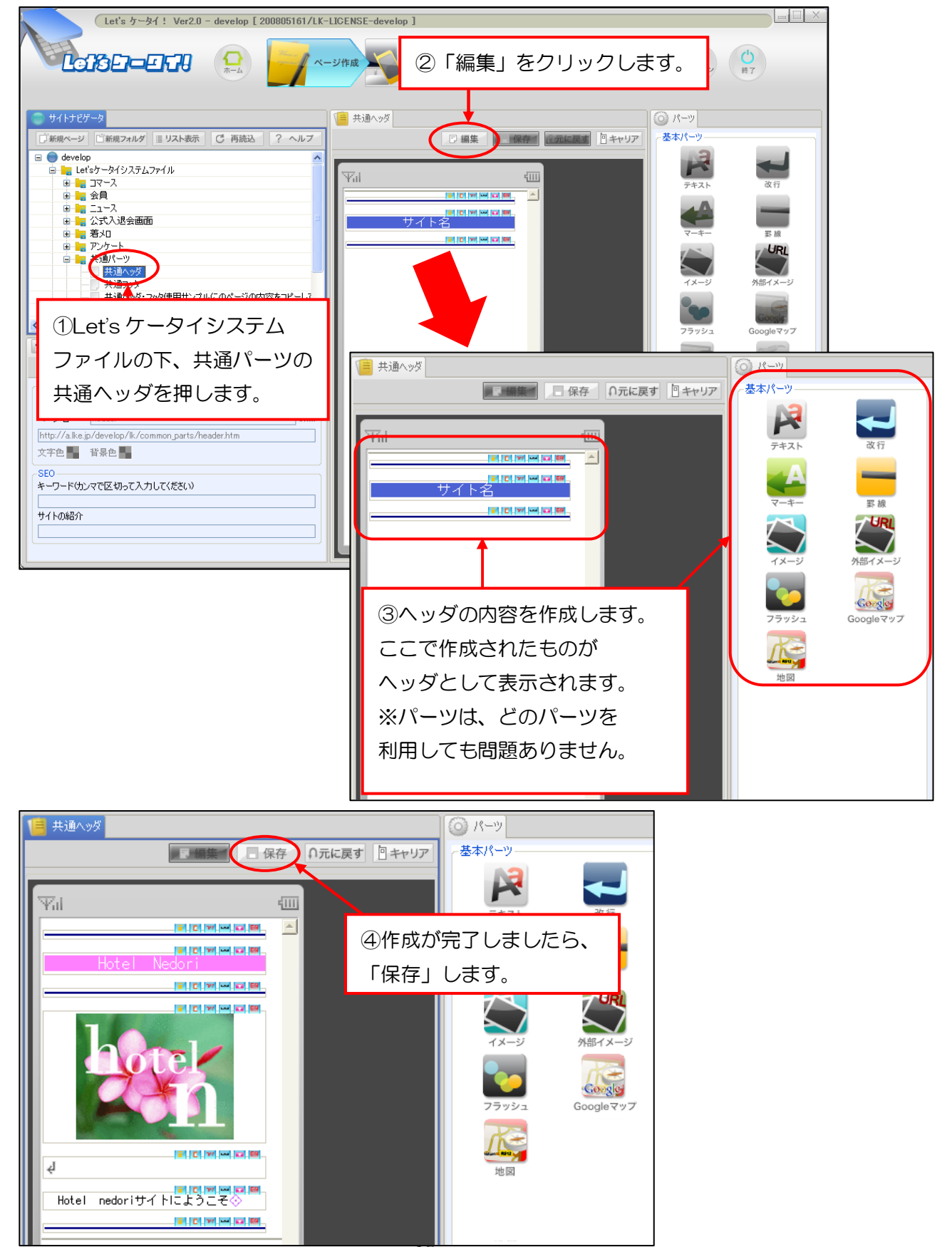

続いてフッダを作成していきます。

| Let's ケータイ! Ver2.0 - develop [ 200805161/LK                                                                            | K-LICENSE-develop]       |     |
|----------------------------------------------------------------------------------------------------|--------------------------|-----|
|                                                                                                    | <->♥★ ②「編集」をクリックします。 ○ ♥ |     |
| ①Let's ケータイシステム<br>ファイルの下、共通パーツの<br>共通フッダを押します。                                                                        |                          |     |
| ページ設定<br>ページタイルル 共通フック<br>ページ名 footer<br>http://a.ke.jp/develop/k/common.p<br>文字を 音音を<br>SEO<br>キーワードウンマで区切って入力して(だだい) |                          |     |
| サイトの総合介                                                                                                    |                          | -97 |

ヘッダ・フッダページが完成しましたら、一旦ヘッダ・フッダページの公開処理を 行います。

| Let's ケータイ! Ver2.0 -                      | - develop [ 200805161/LK-LICENSE-develop ]                                                                                                    |                                                                                                 |
|-------------------------------------------|----------------------------------------------------------------------------------------------------|-------------------------------------------------------------------------------------------------|
| ①Let's ケータイシ<br>ファイルの下、共<br>共通フッダを押し      | ソステム<br>通パーツの<br>ます。                                                                                                    | ff 注:<br>オフション ○<br>第7<br>●<br>○<br>パーツ<br>●<br>本パーツ<br>●<br>○<br>○<br>二<br>●                   |
|                                           | ペープ数         公開           URL         http://a.ka.pi/develop/lk/common.parts/header.htm           ダイトル         共通ヘッグ           公開は時            ●日時を指定し、公開にす 2008 マキ 8 マー月13 マト 19 で時28 マウ                                                                                                    | テキスト     政行       マーキー     野雄       マーキー     野雄       イメージ     外部イメージ       フラッシュ     Googleマップ |
| ○編集 ● ● ● ● ● ● ● ● ● ● ● ● ● ● ● ● ● ● ● | OV29512701200     Cove-5700/DUCUGR-57     Cove-5700/DUCUGR-5700/DUCUGR-5700/DUCUGR-5700/DUCUGR- | 地図<br>カスタム<br>動画                                                                                |

#### <作成したヘッダ・フッダの適用>

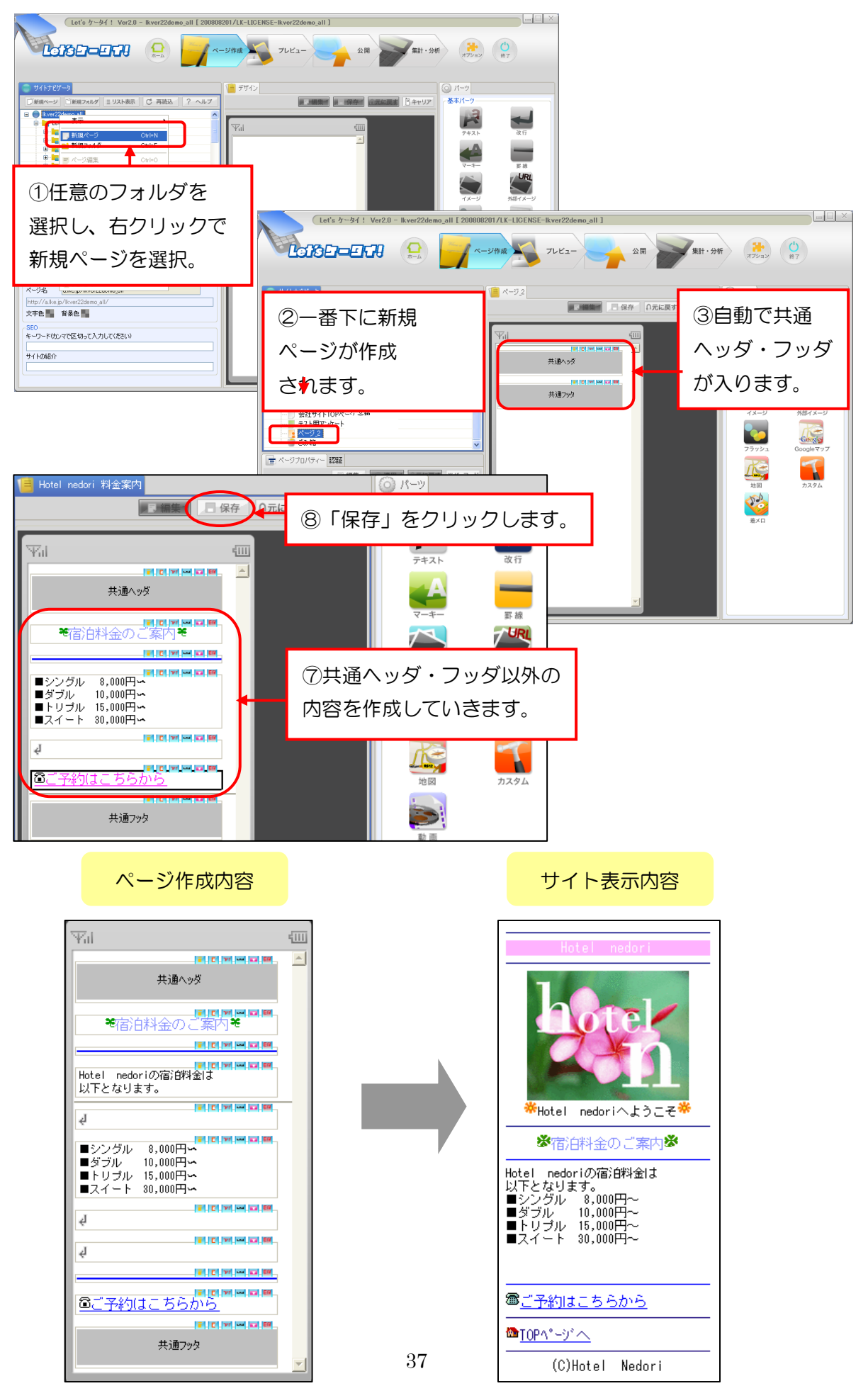

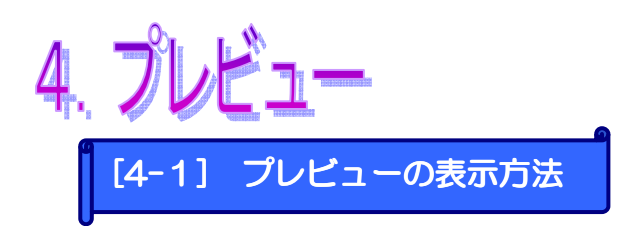

【ドコモ】【au】【ソフトバンク】【WILLCOM】【ディズニーモバイル】【E モバイル】の6 キャリアを、キャリアごとにプレビュー表示できます。

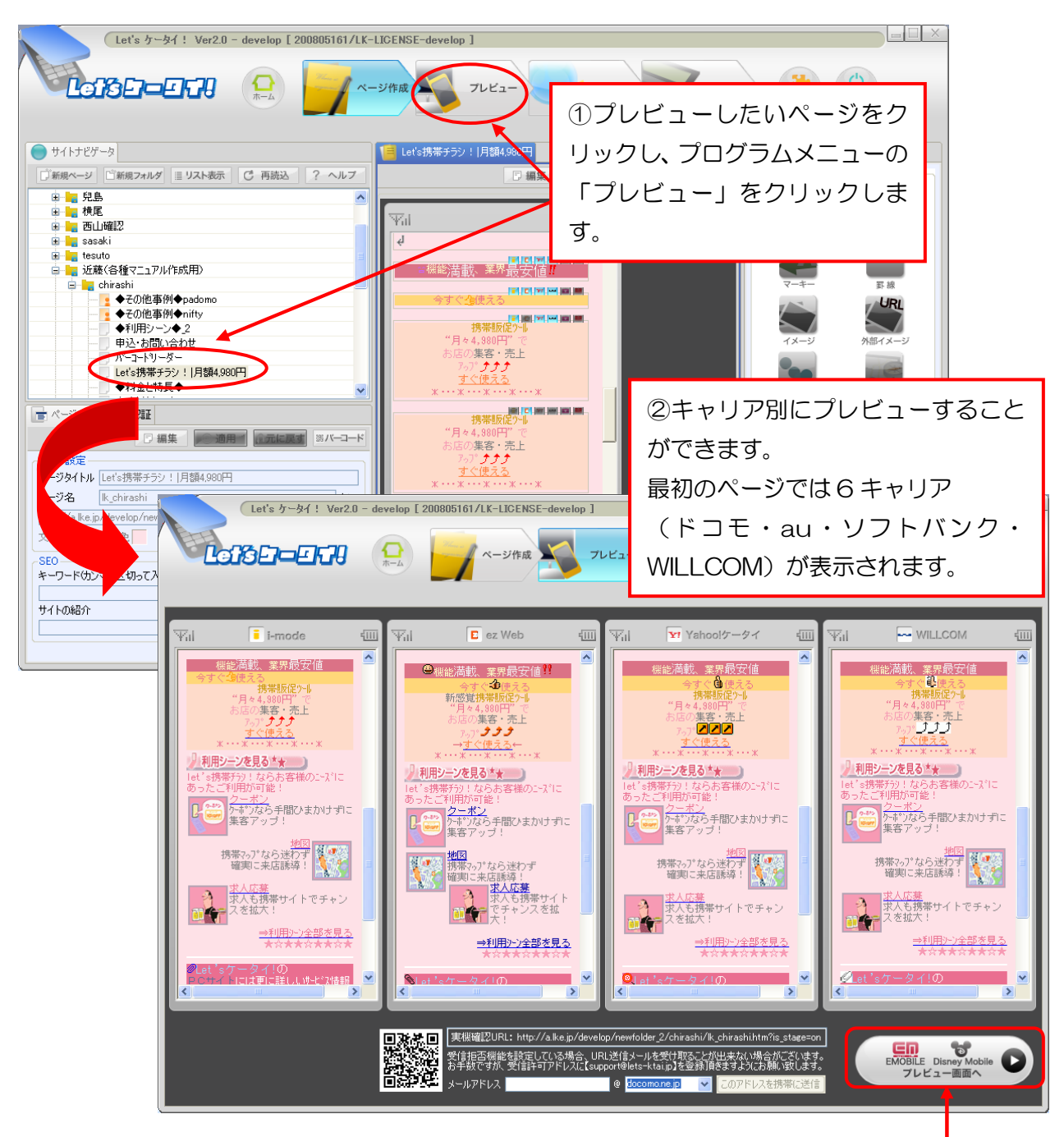

③E モバイルやディズニーモバイル を確認したい場合は、このボタンを 押してください。

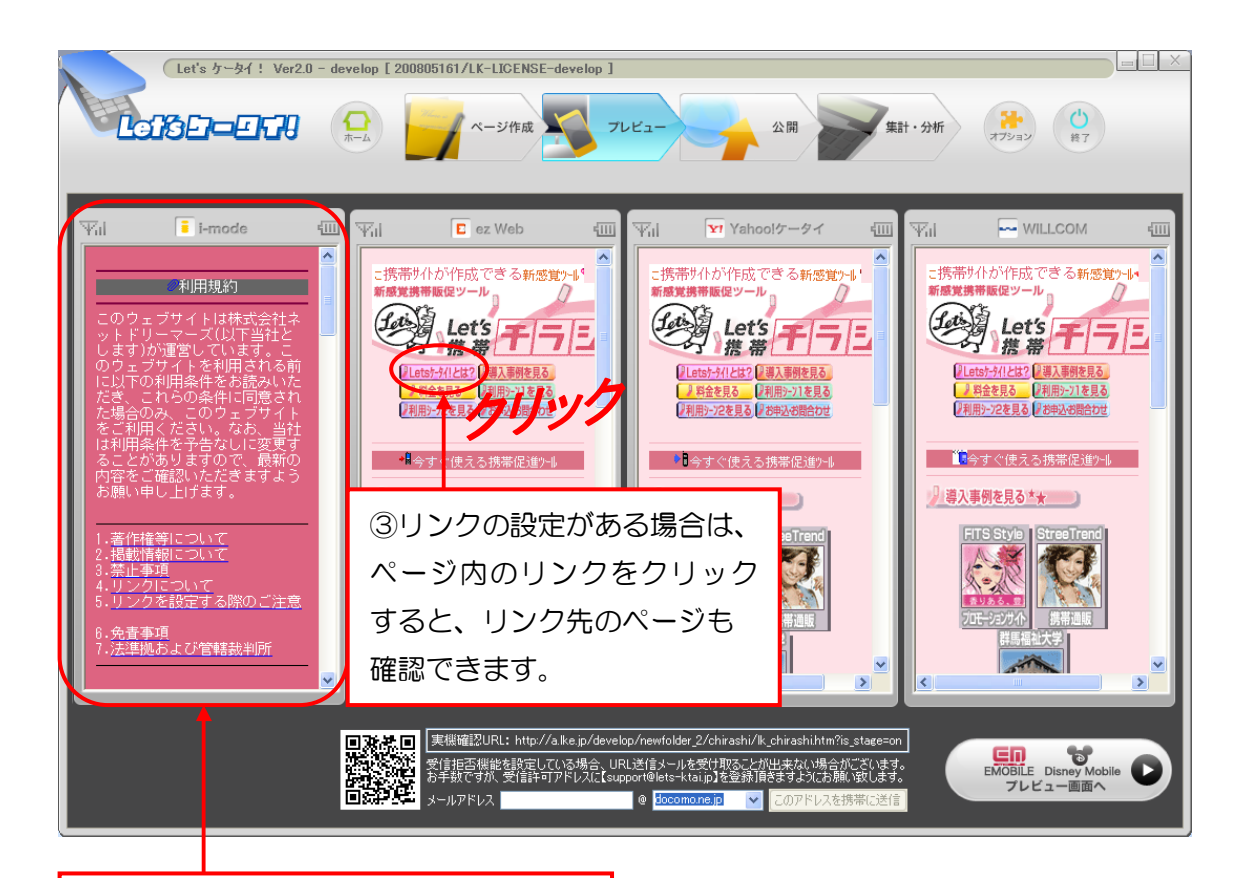

④プレビューで確認しながら、リンク先のページに間違いがないかなど、サイトの動きをチェックします。

# Attention!

※ 注意 ※

画像の見え方に関して実機(実際の携帯端末)とは若干のずれがありますので、必要に 応じて実機で、確認することをお薦めします。確認方法は、P38を参照ください。 キャリアごとに表示の On/Off が設定でき、文字の配置も設定が可能です。

たとえば、ドコモだけ部分的(このテキストだけ)に表示しないという設定も可能です。

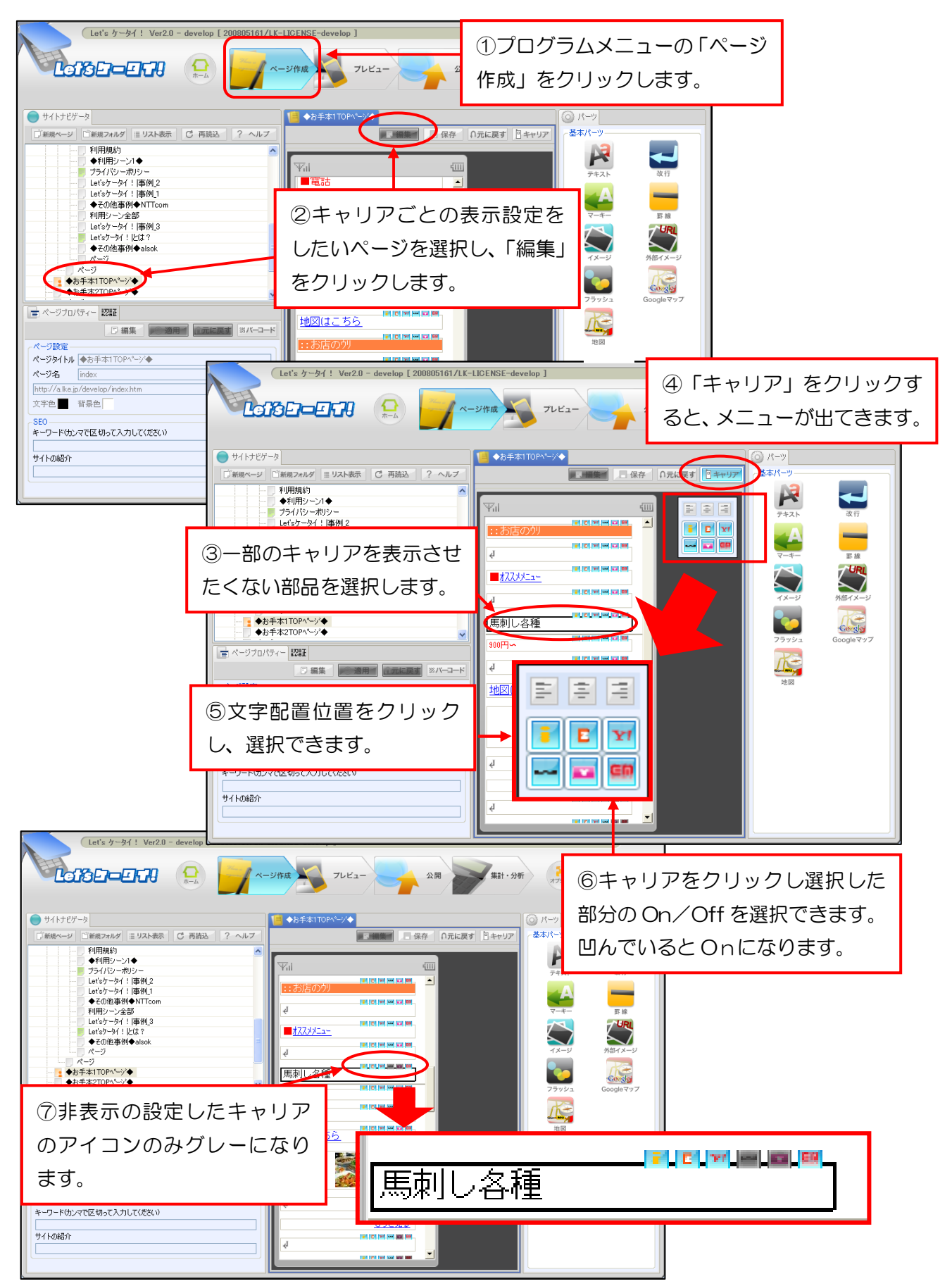

#### [4-3] 実機でプレビュー確認

実機(実際の携帯端末)にてどのように表示されるか確認したい際に、

以下の操作を行います。

(携帯端末で確認する場合、サイトを公開する必要があります。公開については P39 をご 参照ください。)

![](_page_45_Picture_4.jpeg)

![](_page_45_Picture_5.jpeg)

②上記で送信したメールアドレスへ、プレビューしたい 画面のURL付のメールが届きます。携帯よりURLに アクセスし、実機確認を行います。

Attention!

※受信拒否設定をしている場合、メールを受け取ることが出来ない場合があります。
<u>support@lets-ktai.jp・info@lets-ktai.jp</u>
<u>を受信許可アドレスに登録下さい</u>。
<u>ドライアル版利用中のお客様</u>は、実機で確認をする場合、<u>Dとパスワード入力が必要となります。</u>Dとパスワードは開通メールに記載しております。

![](_page_46_Picture_0.jpeg)

ページの公開設定を行います。公開設定はページが保存されていないと設定できません。ページの保存は編集もプロパティーも両方とも保存している必要があります。

| Let b - Set ! Ver20 - develop [200005161/LK-LIDENSE-develop]         LOCEL-EFG2         ()         ************************************                                                                                                    | $ \begin{array}{c} \hline \hline \hline \hline \hline \hline \hline \hline \hline \hline \hline \hline \hline \hline \hline \hline \hline \hline \hline$ |
|----------------------------------------------------------------------------------------------------|----------------------------------------------------------------------------------------------------|
| ▲ 公開                                                                                                    |                                                                                                    |
| ページ情報       URL     http://a.lke.jp/develop/newfolder_2/chirashi/lk_chirashi.htm       タイトル     Let's携帯チラシ!  月額4,980円       公開状態     ステージ                                                                                                    | ③「ページ情報」は選択したペー<br>ジのURLやタイトル、現在の<br>公開状態を表示します。                                                                                                    |
|                                                                                                    |                                                                                                    |
| <ul> <li>● 行行公開(ます)</li> <li>● 日時を指定し、公開します 2008 ▼ 年 6 ▼ 月 2 ▼ 日 14 ▼ 時 55 ▼ 分</li> </ul>                                                                                                    | ④「公開日時」は「すぐに公開」<br>と「日時指定」ができます。                                                                                                    |
| - リンクチェック絵里                                                                                                    |                                                                                                    |
| Convージからリンクしているページ         ページタイトル フォルダ サイス         / chirashi/sample01         / chirashi/service         / chirashi/service         / chirashi/serv | <ul> <li>⑤選択したページに設定され</li> <li>ているリンクを表示します。</li> <li>公開情報等を確認できます。</li> </ul>                                                                          |
| ▲ このページへリンクしているページ                                                                                                    |                                                                                                    |
| ページ名 ページタイトル フォルダ サイズ概算 公開情報 認証                                                                                                    | じ選択したベージを参照する<br>ページを表示します。<br>公開情報等を確認できます。                                                                                                    |
| ⑦設定できたら「公開」<br>をクリック。                                                                                                    |                                                                                                    |

![](_page_47_Picture_0.jpeg)

一度、ページを公開しても、公開の解除や公開終了を行うことができます。

| (Let's ケータイ! Ver2.0 - develop [ 200805161/LK-LICEN       | ISE-develop ]                                                                                                    |                                                                                                    |
|----------------------------------------------------------|----------------------------------------------------------------------------------------------------|----------------------------------------------------------------------------------------------------|
|                                                          | 2 フレビュー 公開 集計・                                                                                                    | 分析 (オフション) ()<br>第7                                                                                                    |
|                                                          | Let's携帯チラシ! 月額4,980円                                                                                                    | © 𝑘–יי                                                                                                    |
| <ul> <li>● ● ● ● ● ● ● ● ● ● ● ● ● ● ● ● ● ● ●</li></ul> | は<br>(2) プログラムン<br>「公開」をクリッ<br>「公開」をクリッ<br>「公開」をクリッ<br>「公開」をクリッ<br>「公開」をクリッ<br>「公開」をクリッ<br>「公開」をクリッ<br>「公開」をクリッ<br>「公開」をクリッ<br>「公開」をクリッ | $ \begin{array}{c} x = z - 0 \\ y - 0 \cup z = z \\ \hline \\ y - z - z \\ \hline \\ \hline \\ y - z - z \\ \hline \\ \hline \\ \hline \\ y - z - z \\ \hline \\ \hline \\ \hline \\ y - z - z \\ \hline \\ \hline \\ \hline \\ y - z - z \\ \hline \\ \hline \\ \hline \\ y - z - z \\ \hline \\ \hline \\ y - z - z \\ \hline \\ \hline \\ y - z - z \\ \hline \\ \hline \\ y - z - z \\ \hline \\ y - z - z \\ \hline \\ y - z \\ \hline \\ y - z - z \\ \hline \\ y - z - z \\ \hline \\ y - z \\ \hline \\ y $ |

|                                          |                                    |               |               | 公開                           |                             |                     |                     | × |
|------------------------------------------|------------------------------------|---------------|---------------|------------------------------|-----------------------------|---------------------|---------------------|---|
| ページ情報<br>UBL                             | http://a.lke.ip/develop/nev        | ③公開           | 状態が           | 表示されます                       | す。                          |                     |                     |   |
| タイトル                                     | Let's携帯チラシ! 月額4,98                 | -<br>0円       | -             |                              |                             |                     |                     |   |
| 公開状態                                     | 公開中(2008/06/02 14                  | :59~)         |               |                              |                             |                     |                     |   |
| 公開日時<br>● すぐ(2)<br>○ 日時 ③ リンクチ           | 公開します<br>を指定し、公開します 2008<br>・エック結果 | <b>、</b> 年6 、 | 月2 <b>、</b> F | 14 <b>v</b> it 59 <b>v</b> i | n<br>                       |                     |                     |   |
|                                          |                                    |               |               | 28 - 28 <b>b</b> 7 L u       |                             | 11 /                |                     |   |
| /chiras                                  | b<br>hi∕samoleΩ1                   |               |               | ヘーンダイトル<br>〈外華Bパージ〉〉         | ノオルダ ●<br>  〈外音Bパーミリ〉       | 91人400頁<br>〈外部パード)〉 | ∠(前)前半照   〈外主Kパー=ジ〉 |   |
| /chiras                                  | hi/service                         |               |               | 〈外部ページ〉                      | 〈外部ページ〉                     | 〈外部ページ〉             | 〈外部ページ〉             |   |
| 📃 /chiras                                | hi/Scene                           |               |               | <外部ページ>                      | <外部ページ>                     | 〈外部ページ〉             | <外部ページ> 👃           |   |
| <ul> <li>Zatational</li> <li></li> </ul> | L:/01111.0                         |               |               | > AL 査R №. 5%                | 2 AL 12 NO. 23 N            | 2.54 #R #9. 2015    | 2 AL 12 69. 23 N    |   |
| <b>イージ</b> ョ<br>ページョ                     | ページヘリンクしているページ<br>名 ページタイトル        | フォルダ 🔺        | サイズ概算         | 公開情報 認証                      |                             |                     |                     |   |
|                                          |                                    | 公開終           | 7             | ④公開終了<br>(公開予約               | 'を押しま<br>]解除)を <sup>-</sup> | すと、公<br>すること:       | 、開終了<br>ができます       |   |

![](_page_48_Picture_0.jpeg)

[6-1] 集計・分析の画面構成

集計・分析は、公開中サイトの来訪者数やキャリア別のアクセス数を確認・分析できます。 1日の集計は夜間に行われるため、前日分までの結果を閲覧できます。

![](_page_48_Figure_2.jpeg)

| 1          | アクセス集計:サイト分析・端末分析・SEO 分析を切り替えます。    |
|------------|-------------------------------------|
| 0          | ①で切り替えた分析の日程設定が行えます。                |
| <b>(</b> ) | ①②で設定した分析を分かりやすく複合グラフ(棒・折れ線)で表示します。 |
| ◀          | 分析結果を Excel の「CSV ファイル」で出力できます。     |
| 6          | 日にち・キャリア別の集計結果。期間平均と期間合計も見ることができます。 |

#### [6-2] サイト分析

サイト分析には、「アクセス数/ユニーク数」「ページ別集計」の2種類があります。 ユニーク数とは、サイトにアクセスした時点でユニーク番号のようなNoが付与されます。 その為、お客様がサイトの同ページを複数回訪問した場合でもカウントは「1」となります。 ※尚、ユニーク数は一度サイトから外れてしまうと、番号はなくなります。その為、再度 訪問をすると、別のユニーク番号が付与されるようになります。 アクセス数とは、単純なアクセス回数になります。

![](_page_49_Figure_2.jpeg)

![](_page_50_Picture_0.jpeg)

携帯端末ごと・6キャリアのキャリア毎のアクセス比率を確認します。

![](_page_50_Figure_2.jpeg)

#### ●「端末別比率」

![](_page_51_Figure_1.jpeg)

![](_page_52_Picture_0.jpeg)

各検索エンジン(Google、Yahoo、MSN、livedoor)で使用された言葉を 検索エンジン毎にトップ5で確認できます。

![](_page_52_Figure_2.jpeg)

![](_page_53_Picture_0.jpeg)

作成したフォルダ単位でエクスポートし、データを保存することができます。 バックアップ用などに利用できます。

| Let's ケータイ! Ver2.0 - develop [ 200                                                                                                | 805161/LK-LICENSE-develop ]                                                                                                    |                      |
|----------------------------------------------------------------------------------------------------|----------------------------------------------------------------------------------------------------|----------------------|
|                                                                                                    | ページ作成 フレビュー 公開 全開 集計・分析                                                                                                    | (オフション) (ひ)<br>#7    |
| サイトブビケック         「新聞マーン」「「第国マルルグ」リスト表示         「新聞マーン」」「「第国マルルグ」リスト表示         ●       ・<br>・<br>・       ・       ・       ・       ・ | <ul> <li>①エクスポートしたいフォルダを<br/>右クリックし「このフォルダをエク<br/>スポート」をクリックします。</li> <li>※「「「「「「「「「「「「「」」」」」」</li> <li>※「「」」」」</li> <li>※「「」」」」</li> <li>※「「」」」」</li> <li>※「「」」」」</li> <li>※「「」」」」</li> <li>※「「」」」」</li> <li>※「」」」」</li> <li>※「」」」」</li> <li>※「」」」」</li> <li>※「」」」」</li> <li>※「」」」」</li> <li>※「」」」」</li> <li>※「」」」」</li> <li>※「」」」」</li> <li>※「」」」</li> <li>※「」」</li> <li>※「」」」</li> <li>※「」」」</li> <li>※「」」」</li> <li>※「」」」</li> <li>※「」」」</li> <li>※「」」</li> <li>※「」」</li> <li>※「」」」</li> <li>※「」」</li> <li>※「」」</li> <li>※」」</li> <li>※」」</li> <li>※」」</li> <li>※」」</li> <li>※」」</li> <li>※」」</li> <li>※」」</li> <li>※」」</li> <li>※」」</li> <li></li></ul> | $\overrightarrow{P}$ |

| エクスポート先ファイ。                  | ル名の選択              |        | <u>?</u> ×       |
|------------------------------|--------------------|--------|------------------|
| 保存する場所印                      | : 🞯 デスクトップ         |        | 🔽 📀 🅸 📂 🎟        |
| していたしていた。<br>最近使ったファイル       | □ マイ ドキュメント        | •      |                  |
| ごう デスクトップ                    |                    |        | ②「保存する場所」「ファイル名」 |
| T C Para Juli                |                    |        | を指定して「保存」をクリックし  |
|                              |                    |        | ます。              |
| マイ コンピュータ<br>マイ<br>マイ ネットワーク |                    |        |                  |
|                              | ファイル名( <u>N</u> ): | バックアップ | (保存⑤)            |
|                              | ファイルの種類(工):        | *.lka  |                  |

![](_page_54_Picture_0.jpeg)

エクスポートしたファイルをインポートします。

![](_page_54_Figure_2.jpeg)

![](_page_54_Figure_3.jpeg)

![](_page_55_Picture_0.jpeg)

#### [8-1] スタッフを追加する

Let's ケータイ!の管理画面を利用するスタッフ(ログイン ID・パスワード)を追加 します。(※Let's 携帯チラシ!は、スタッフ追加のご利用はいただけません) スタッフ毎(ログインID毎)に権限を付与することも可能です。

| Let's 7-94 ! Ver20 - ithudemo3 [ 200009171/LK-LIC                                             | ENSE-titudemo3 ]                                                                                                    |
|-----------------------------------------------------------------------------------------------|----------------------------------------------------------------------------------------------------|
| メール配信       講査データベースに考られた<br>現分にメールMrdBivでき       設定       酸定       ログイシューザーの登録や確<br>開設定がけえます | <ul> <li>■8 音理<br/>5.5%の(回答字-5x-2)</li></ul>                                                                                                    |
| ドログロ     第理者と       スタッフ     ログル       チーム     1/1.27-ド支更       監視ログ     ※ 支除了                | れてロダインLます<br>でオーム<br>記書が12ワード<br>ロダイン<br>ー<br>ロダイン<br>ー<br>「<br>ロダイン<br>します。<br>へ<br>れ、ログインします。                                                                             |
| スタッフの一覧を表示します       スタッフ       1 件 1/1 ページ       チーム       パスワード変更                            | ③新規作成を押します。       マ メールアドレス     アクション       rs     support@lets=ktaijp                                                                                                    |
| 監視ログ         放送           正 査定称7         スタッフ           チーム         パスワード変更                   | 作業スタッフの登録を行います<br>スタッフ登録<br>スタッフ10※<br>パスワード※<br>スタッフた※                                                                                                    |
| ⑥チームを押します。                                                                                    | 2タッフ名カナ     (4)各情報を登録します。       メールアドレス※     (4)各情報を登録します。       前児母号     〒       6万     (5)       電話音号     (5)       坊常電話音号     (5)       携帯電話音号     (5)       病事金     (5) |
|                                                                                               | →℃+<br>⑤追加を押します。<br>※は入力必須です<br>通加 = ++ンセル =                                                                                                    |

Attention!

※ログインID・パスワードは、ご利用されるスタッフ・端末ごとにそれぞれ担当 者ごとに作成し、別々のログインIDをご利用いただきますようお願いいたします。

| ,   |       |           |                                                                                                    |
|-----|-------|-----------|----------------------------------------------------------------------------------------------------|
|     | チームID | チーム名      | アクション                                                                                                    |
|     | 21    | 顧客管理      | 「「「「「」」「「」」「」」「「」」「」」「」」「「」」」「」」「」」「」」」「」」」「」」」「」」」」                                                                                                    |
|     | 22    | アンケート     | 三十二十二十二十二十二十二十二十二十二十二十二十二十二十二十二十二十二十二十二                                                                                                    |
| ド変更 | 23    | メール       | 三十二十二十二十二十二十二十二十二十二十二十二十二十二十二十二十二十二十二十二                                                                                                    |
| ]   | 30    | コンテンツ     | · 三十二十二十二十二十二十二十二十二十二十二十二十二十二十二十二十二十二十二十二                                                                                                    |
| Ī   | 31    | ЕСサイト     | 三百 新田 🔢                                                                                                    |
| 7   | 32    | 着メロダウンロード | · 三百年二月二十二日 · 三百十二日 · 三百十二日 · 三百十二日 · 三百十二日 · 三百十二日 · 三百十二日 · 三百十二日 · 三十二日 · 三十日 · 三十日 · 三日 · 三 |
|     | 90    | 問合せ管理     | 詳細言                                                                                                    |

| - 項目 -        | 一 内容 一                           |
|---------------|----------------------------------|
| 顧客管理          | 顧客管理機能を使用できるチームです。               |
| <b>Z`.</b> /  | <u>※アンケート機能を利用するお客様のみ設定できます。</u> |
| <i>F57</i> -F | アンケートを使用できるチームです。                |
| メール           | メール配信機能を使用できるチームです。              |
| コンテンツ         | ※現在、この機能がないため、設定不要です。            |
| E0# /         | <u>※コマース機能を利用するお客様のみ設定できます。</u>  |
| ECUIP         | コマース機能を使用できるチームです。               |
| 問合せ管理         | ※現在、この機能がないため、設定不要です。            |

![](_page_56_Figure_2.jpeg)

| - 項目 - | 一 内容 一                                                                  |
|--------|-------------------------------------------------------------------------|
| 運用者    | 公開・配信における承認権限があるスタッフをさします。                                              |
| 作業者    | 各種作業における権限を持ったスタッフをさします。(承認権限はありません。)                                   |
| エクスポート | <u>※この権限は、チーム:顧客管理のみ表示され、設定できます。</u><br>顧客データをファイル出力できる権限をもったスタッフをさします。 |

![](_page_57_Picture_0.jpeg)

Let's ケータイ!を終了します。

| (Let's 7 - 34]: Verz.0 - develop [ 2008031017LK-LIGENSE-develop ] |  |
|-------------------------------------------------------------------|--|
|                                                                   |  |
|                                                                   |  |

![](_page_57_Figure_3.jpeg)

以上でLet's ケータイ!管理画面よりログアウトができます。

![](_page_57_Figure_5.jpeg)